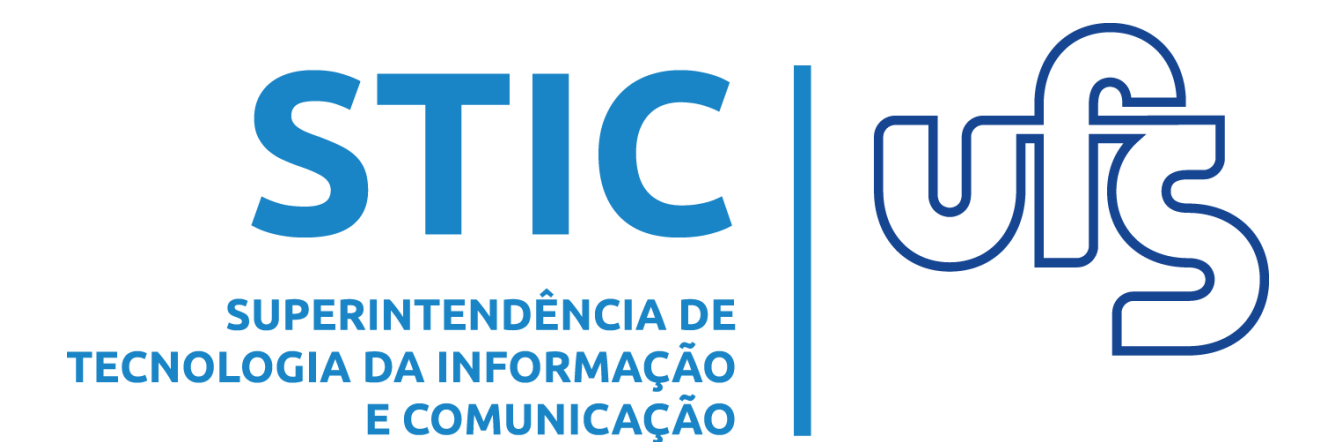

## MANUAL

# PORTAL DO DISCENTE DA GRADUAÇÃO DISCENTE

Versão 2.0 – Fevereiro/2025

Dúvidas: Unidade indicada no capítulo ou COSIT

## **SUMÁRIO**

| 1                         | Acesso ao Portal do Discente                                         |
|---------------------------|----------------------------------------------------------------------|
| 2                         | Página Inicial                                                       |
| 2                         | Guia Ensino                                                          |
| <b>J.</b><br>2 1          | Avaliação Institucional                                              |
| 3.1.                      | Minhas Notas                                                         |
| 3.2.                      | Atestado de Matrícula                                                |
| 3.3.<br>2 A               | Acestado de Matricula                                                |
| 3.4.                      | Consultar Histórico                                                  |
| 3.5.                      | Emitir Atostado do Intogralização do Curso                           |
| 3.0.<br>2 7               | Declaração do Vínculo                                                |
| 5.7.<br>2 0               | Declaração de Vilículo                                               |
| 5.o.<br>2 0               | Evolução Curricular                                                  |
| 3. <del>3</del> .<br>2.10 | Programas de Dissiplinas Cursadas                                    |
| 3.10.<br>2.11             | Emitir Histórica Indicial                                            |
| 5.11.<br>2.12             | Emili Historico Judicial<br>Improssão do Diploma Digital             |
| 5.12.<br>2.12             |                                                                      |
| 5.15.<br>2 1 2 1          | Communação de Vinculo<br>Realizar Confirmação                        |
| 2 1 2 2                   | Comprovanto da Confirmação do Vínculo                                |
| 5.15.2.<br>2.14           | Matrícula On line                                                    |
| 5.14.<br>2 1 4 1          | Poplizer Matricula                                                   |
| 5.14.1.<br>2 14 2         | Redizar Matrícula Extraordinária                                     |
| 5.14.2.                   | Nealizar Matricula Extraorumana                                      |
| 3.14.3.                   | Ver Orienteges de Matrícula                                          |
| 3.14.4.<br>2.14 F         | Ver Orientações de Matricula                                         |
| 3.14.5.                   | Ver Resultado de Processamento                                       |
| 3.14.0.                   | Consultar Demanuas de Vagas em Turmas                                |
| 3.14.7.                   | Planos de Matrículas                                                 |
| 3.14.8.                   |                                                                      |
| 3.15.                     | Dispensa de Matricula                                                |
| 3.10.                     | Solicitações de Ensino Individual                                    |
| 3.17.                     | Solicitações de Turma de Fenas                                       |
| 3.18.                     |                                                                      |
| 3.18.1.                   | Irancar                                                              |
| 3.18.2.                   | Exibir Andamento do Trancamento                                      |
| 3.19.                     | Paratita Anadâmica                                                   |
| 3.20.                     |                                                                      |
| 3.21.                     |                                                                      |
| 3.22.                     | Jubliamento                                                          |
| 3.23.                     | Consultar Curso                                                      |
| 3.24.                     | Consultar Componente Curricular                                      |
| 3.25.                     | Consultar Estrutura Curricular                                       |
| 3.26.                     | Consultar Turmas                                                     |
| 3.27.                     | Consultar Calandéria Acadêmica                                       |
| 3.28.                     |                                                                      |
| 4.                        | Guia Pesquisa                                                        |
| 4.1.                      | Consultar Projetos                                                   |
| 4.2.                      | Pidilo de Trabalha<br>Maus Dianas da Trabalha                        |
| 4.2.1.                    | Neus Planos de Trabalho                                              |
| 4.3.                      |                                                                      |
| 4.3.1.                    | Relatorios Farciais                                                  |
| 4.5.2.                    | Certificados o Declaraçãos                                           |
| 4.4.<br>4 E               | Centificados e Deciarações                                           |
| 4.5.                      | Congresso de Iniciação Ciencifica/Techologica                        |
| ч.J.I.<br>ИБО             |                                                                      |
| 4.J.Z.                    |                                                                      |
| <b>Э.</b><br>Г 1          |                                                                      |
| 5.1.<br>E 2               | Consultat Ações<br>Mous Dianos do Trabalho                           |
| Э. <u>८</u> .<br>Б Э      | IVIEUS FIDIIUS DE ITADAIIIO<br>Minhas Ações como Mombre de Equine    |
| J.J.                      | Mous Polatórios                                                      |
| J.4.<br>5 5               | ivieus relatulius<br>Cortificados o Doclaraçãos                      |
| J.J.                      | Les unicados e Decidiações<br>Inscrição On lino om Açãos do Extenção |
| 5.0.                      | Nicualizar Pocultados das Inscrições                                 |
| J./.                      | visualizat nesultadus das hischiçues                                 |

| 6.                 | Guia Monitoria                                     |
|--------------------|----------------------------------------------------|
| 6.1.               | Consultar Projetos                                 |
| 6.2.               | Meus Projetos de Monitoria                         |
| 6.3.               | Meus Relatórios                                    |
| 6.4.               | Meus Certificados                                  |
| 6.5.               | Atividades do Mês/Frequência                       |
| 6.6.               | Inscrever-se em Seleção de Monitoria               |
| 6.7.               | Visualizar Resultado da Seleção                    |
| 7.                 | Guia Ações Integradas                              |
| 7.1.               | Meus Planos de Atividades                          |
| 7.2.               | Relatório Final                                    |
| 7.3.               | Dúvidas Frequentes                                 |
| 8.                 | Guia Bolsas                                        |
| 8.1.               | Cadastro Unico                                     |
| 8.1.1.             | Aderir ao Cadastro Unico                           |
| 8.1.2.             | Alterar Adesão ao Cadastro Unico                   |
| 8.1.3.             | Alterar Arquivos Anexados                          |
| 8.1.4.             | Visualizar Pareceres Emitidos                      |
| 8.2.               | Oportunidades de Bolsa                             |
| 8.3.               | Situação de Vulnerabilidade Socioeconomica         |
| 8.3.1.             | Declarar Vulnerabilidade Socioeconomica            |
| 8.3.2.             | Alterar Situação de Vulnerabilidade Socioeconomica |
| 0.4.<br>ос         | Acompaniar Meus Registros de Interesse             |
| 0.J.<br>9.6        | Solicitação do Bolsos                              |
| 8.0.<br>8.6.1      | Solicitação de Bolsas                              |
| 862                | Solicitar Auxílios Emergenciais                    |
| 863                | Acompanhar Situação das Bolsas Auxílio             |
| 8.6.4.             | Assinar Termo (Acompanhamento Acadêmico)           |
| 8.7.               | Plano de Inclusão Digital                          |
| 8.7.1.             | Assinar/Acompanhar Declaração de Doação            |
| 8.7.2.             | Termo de Compromisso de Devolução                  |
| 8.8.               | Cadastrar Perda/Roubo do CHIP Alunos Conectados    |
| RNP                |                                                    |
| 9.                 | Guia Estágio                                       |
| 9.1.               | Mural de Vagas                                     |
| 9.2.               | Empresas Conveniadas                               |
| 9.3.               | Minhas Inscrições em Ofertas de Estágios           |
| 9.4.               | Assinaturas e Estágio Pendentes                    |
| 9.5.               | Gerenciar Estágios                                 |
| 9.6.               | Dúvidas Frequentes                                 |
| 10.                | Guia Ambientes Virtuais                            |
| 10.1.              | Buscar Comunidades Virtuais                        |
| 10.2.              | Minhas Comunidades                                 |
| 11.                | Guia RESUN                                         |
| 11.1.              | Solicitar Crédito Emergencial                      |
| 11.2.              | Gerar GRU                                          |
| 11.3.              | Consultar Pagamentos GRUs                          |
| 11.4.              | Consultar Saldo                                    |
| 11.5.              | Gerar Pagamentos Pagiesouro                        |
| 11.0.              | Consultar Pagamentos Paglesouro                    |
| <b>12.</b><br>17.1 | Eórum de Cursos                                    |
| 12.1.              | Ouvidoria                                          |
| 12.2.<br>12.2.1    | Entrar em Contato                                  |
| 12.2.2             | Acompanhar Manifestações                           |
| 12.3.              | Avisar Falta do Professor                          |
| 12.4.              | Produções Intelectuais                             |
| 12.4.1.            | Acervo dos Docentes                                |
| 12.4.2.            | Consultar Defesas da Pós-Graduação                 |
| 12.5.              | Carteira de Identificação Estudantil               |
| 12.6.              | E-mail Acadêmico                                   |

## 1. Acesso ao Portal do Discente

Para acessar o Portal do Discente, você precisará de um login no sistema. Caso ainda não tenha efetuado seu auto cadastro, acesse a página do <u>SIGAA</u> e clique em <u>a</u>

Cadastre-se, conforme indicado a seguir.

| SIGAA<br>(Acadêmico) | SIPAC<br>(Administrativo)                                                                                         | SIGRH<br>(Recursos Humanos)                                   | SIGADMIN<br>(Administração e Con    | N<br>nunicação)                                                 | <b>SIGEleição</b><br>(Eleições Administrativas) |
|----------------------|----------------------------------------------------------------------------------------------------|---------------------------------------------------------------|-------------------------------------|-----------------------------------------------------------------|-------------------------------------------------|
| Pe<br>Es<br>Es       | rdeu o e-mail de confirmação de cada<br>queceu o login? Clique aqui para re<br>queceu a senha? Clique aqui para r | astro? Clique aqui para recuperá<br>cuperá-lo.<br>ecuperá-la. | -lo.                                | ar no Modo<br>Icessibilidade                                    |                                                 |
|                      | Entrar no S                                                                                                    | istema                                                        |                                     | _                                                               |                                                 |
|                      | Usua                                                                                                    | ário:                                                         |                                     |                                                                 |                                                 |
|                      | Se                                                                                                    | nha:                                                          |                                     |                                                                 |                                                 |
|                      |                                                                                                    | Entrar                                                        |                                     |                                                                 |                                                 |
| Pro<br>caso ainda    | ofessor ou Funcionário,<br>não possua cadastro no SIGAA,<br>clique no link abaixo.<br>Cadastre-se                 |                                                               | caso ainda não po<br>clique r<br>Ca | Aluno,<br>ossua cadastro r<br>no link abaixo.<br>&<br>dastre-se | 10 SIGAA,                                       |

Preencha o formulário apresentado e clique em Cadastrar. Após esse passo, aguarde o recebimento de informações no e-mail validando o seu acesso. Com o seu usuário e senha em mãos, faça o login no <u>SIGAA</u> inserindo seus dados no campo mostrado a seguir e clique em Entrar.

**Obs.:** Caso o e-mail não chegue em até 24 horas, o discente deve buscar diretamente a Pró-Reitoria de Graduação (PROGRAD).

| Entrar no Sistema |        |
|-------------------|--------|
| Usuário:          |        |
| Senha:            |        |
|                   | Entrar |

Após efetuar o login, acesse o Portal do Discente clicando em conforme mostrado a seguir.

| MENU PRINC                     | IPAL                         |                             |                             |                               | PORTAIS                              |                              | -                                | ^ |
|--------------------------------|------------------------------|-----------------------------|-----------------------------|-------------------------------|--------------------------------------|------------------------------|----------------------------------|---|
| <b>infanti</b> l               | Fundamental e<br>Médio       | C<br>Técnico                | Formação<br>Complementar    | Graduação                     | Rortal do Docent :                   | 8<br>Portal Discente         | 8<br>Portal Coord.<br>Lato Sensu |   |
| Lato Sensu                     | Stricto Sensu                | Pesquisa                    | 🤝<br>Extensão               | <b>Q</b><br>Monitoria         | Portal Coord.<br>Stricto Sensu       | Portal Coord.<br>Graduação   | Rortal Coord. Polo               |   |
| Ações Acadêmicas<br>Integradas | Ensino a Distância           | Assistência ao<br>Estudante | Ouvidoria                   | Ambientes Virtuais            | Rortal do Tutor                      | CPDI                         | Portal da Reitoria               |   |
| Produção<br>Intelectual        | Biblioteca                   | Diplomas                    | Concessão de<br>Estágio     | Residências em<br>Saúde       | Portal da Avaliação<br>Institucional | G<br>Relatórios de<br>Gestão | Portal do<br>Concedente de       |   |
| Vestibular                     | Gestão de Espaços<br>Físicos | <b>I</b> NEE                | Administração do<br>Sistema | Prog. de Atual.<br>Pedagógica | Portal do Preceptor<br>de Estágio    | Portal do Familiar           |                                  |   |

Portal Disce

**Obs.:** Este manual é destinado a discentes da graduação! Se você é discente do CODAP ou da pós-graduação, acesse os manuais do Portal do Discente específicos para discentes do CODAP e da pós-graduação disponibilizados pela Coordenação de Sistemas (COSIT).

Ao longo dos capítulos seguintes, você será apresentado a todas as funcionalidades do sistema.

## 2. Página Inicial

A página inicial do Portal do Discente apresenta estruturas de grande utilidade que serão aprendidas neste capítulo. Conforme mostrado a seguir, a página inicial contém um cabeçalho, um menu principal que reúne todas as funcionalidades disponíveis para o seu usuário e uma área central.

| UFS - SIGAA (bdsig/2                                   | 024-09-12) - Sisten                               | na Integrado de Ges                            | tão de Ativi                | dades Aca               | dêmic               | as (bdsi           | g/2024-09                      | 9-12)                                         |                            | SAIR |
|--------------------------------------------------------|---------------------------------------------------|------------------------------------------------|-----------------------------|-------------------------|---------------------|--------------------|--------------------------------|-----------------------------------------------|----------------------------|------|
|                                                        | Alterar vínculo                                   |                                                | Semestre a                  | tual: 2024.1            |                     | 🗿 Módu             | los                            | 🔞 Caixa Postal                                | 🍗 Abrir Char               | mado |
| DEPARTAMENTO DE CIÊNCIAS COM                           | VTÁBEIS (11.23.04)                                |                                                |                             |                         |                     | 🖉 Menu             | Discente                       | 🗧 Alterar senha                               | Aiuda                      |      |
| 20 · · · · · · · · · · · · · · · · · · ·               |                                                   |                                                | . 19                        |                         |                     |                    |                                |                                               |                            | _    |
| 🍯 Ensino 🧉 Pesquisa 🐨 E                                | xtensão 🥋 Monitoria 🍂                             | Ações Integradas 🍟                             | Bolsas 🔝                    | Estágio 🐞               | Ambie               | ntes Virl          | tuais 🕬 R                      | ESUN 🥁 Outros                                 |                            |      |
| Não há notícias cadas                                  | tradas.                                           |                                                |                             |                         |                     |                    |                                | Mensa<br>Atualizar Foto e I<br>Meus Dados Pes | ngens 📄<br>Perfil<br>soais |      |
| Turmas do Semestre                                     |                                                   |                                                |                             |                         |                     |                    |                                |                                               |                            |      |
| Componente Curricular                                  |                                                   | Local                                          |                             | Horário                 | C                   | hat                |                                |                                               |                            |      |
| DIREITO CIVIL I - TO1 - TP*                            | 3 - 19:00<br>5 - 010<br>5 - 20:45<br>4 - 007      | n-20:30h SALA DE AULA<br>n-22:15h SALA DE AULA | - DID<br>- DID <sup>3</sup> | N12 5N34                | q                   | ∲ o                |                                |                                               |                            | ×.   |
| ÉTICA GERAL E PROFISSION.<br>CONTABILIDADE - T01 - TP* | 2 - 20:45<br>ALEM 5 - 006<br>3 - 20:45<br>5 - 003 | n-22:15h SALA DE AULA<br>n-22:15h SALA DE AULA | A - DID<br>A - DID          | 23N34                   | q                   | ∲ o                |                                |                                               | Avaliação<br>Institucional |      |
| * tp =<br>Comunidades Virtuais qu                      | totalmente presencial; TR =                       | totalmente remoto; CPR                         | = combinação                | Ver turm<br>entre prese | nas ant<br>Incial e | eriores<br>remoto. |                                | Comunidade Virtual                            | Carteira<br>Institucional  |      |
| MINHAS ATIVIDADES                                      |                                                   |                                                |                             |                         |                     |                    |                                | Dados Insti                                   | tucionais                  |      |
| Data                                                   | Atividade                                         |                                                |                             |                         |                     |                    | Matrícula                      |                                               |                            |      |
| 01/10/2024 (15 dias)                                   | DIREITO CIVIL I<br>Avaliação: Lorem ipsum         | Minhas av                                      | aliações não                | aparecem!               | ? Cliqu             | e aqui!            | Curso:<br>Nível:               | CIENCIAS CONTA<br>Cristóvão - N<br>GRADUAÇÃO  | BEIS/DCC - São             |      |
| FÓRUM DO CURSO DE CIÊ                                  | NCIAS CONTÁBEIS                                   |                                                |                             |                         |                     |                    | Status:<br>E-Mail:<br>Entrada: | ATIVO<br>2023.2                               | _                          |      |
| Caro Aluno, este fórum é<br>a coordenação tem acesso   | destinado para discussões<br>o a ele.             | relacionadas ao seu cu                         | urso. Todos o               | s alunos do             | curso               | e                  | IECH:                          | Índices Aca<br>1.0 IE<br>8.5 IE               | dêmicos<br>PL: I           | 0.3  |
|                                                        | Cadastrar novo tó                                 | pico para este fórun                           | n                           |                         |                     |                    |                                | Detalha                                       | ar 2.                      |      |
| Título                                                 |                                                   | Autor                                          | Respostas                   | D                       | ata                 |                    |                                | Integraliz                                    | ações:                     |      |
| Vaga Setor Contábil                                    |                                                   |                                                | 0                           | 13/09/202               | 24 21:1             | 5:35               | CH. Obrid                      | natória Pendente                              |                            | 2220 |
| VAGA DE ESTÁGIO NO SET                                 | FOR SOCIETÁRIO                                    |                                                | 0                           | 11/09/202               | 24 08:2             | 1:43               | CH. Opta                       | tiva Pendente                                 |                            | 0    |
| Resultado da Seleção para                              | a Bolsa PIBIC                                     |                                                | 0                           | 04/09/202               | 24 08:5             | 4:33               | CH. Total                      | Currículo                                     |                            | 3000 |
| Inscrições para MONITOR                                | IA 2024                                           |                                                | 0                           | 26/08/202               | 24 21:5             | 6:40               |                                |                                               |                            |      |
| GRUPO DE WHATSAPP DE                                   | CONTABL DO 3º SETOR                               |                                                | 0                           | 13/08/202               | 24 21:1             | 3:53               |                                | 26,00% Inte                                   | gralizado                  |      |
| Contabulgado Cotal II - Lo                             | 199                                               |                                                |                             | 10/07/202               | 10 I O I I          |                    |                                |                                               |                            |      |

Na primeira área de destaque, o cabeçalho, é possível acessar 6 diferentes áreas, além de sair do sistema, utilizando o botão **SAIR**. Confira a seguir a funcionalidade de cada área.

| cas (bdsig/2024-09 | SAIR            |                 |
|--------------------|-----------------|-----------------|
| 🮯 Módulos          | 🕩 Caixa Postal  | 🍃 Abrir Chamado |
| 📲 Menu Discente    | 👮 Alterar senha | 🥝 Ajuda         |

: Ao clicar nesta função, você será redirecionado à tela de módulos do sistema. Enquanto discente, você só terá acesso ao Portal do Discente, portanto não será possível entrar em um módulo ou portal diferente;

Menu Discente : Esta função é um acesso rápido para a tela inicial. Clique aqui a partir de qualquer página e você será redirecionado para a página inicial do Portal do Discente;

Caixa Postal : A função de caixa postal é utilizada para comunicação entre os usuários. Você poderá enviar e receber correspondências eletrônicas através desta tela;

Ralterar senha : Esta função permite a alteração da sua senha e também do seu email cadastrado;

Abrir Chamado : A função de abertura de chamado não está disponível para os discentes. Caso precise de algum auxílio com o sistema, procure o departamento ou programa do seu curso;

Ajuda : A função de Ajuda é um redirecionamento para a página de manuais de sistemas. Nela você poderá consultar e baixar este e outros manuais úteis.

A segunda área de destaque da página inicial é o menu principal. Cada guia no menu será detalhada nos capítulos seguintes de forma separada. Caso queira consultar uma guia específica, procure no sumário deste manual a página do capítulo que trata a guia desejada.

📦 Ensino 🍦 Pesquisa 🤝 Extensão 😨 Monitoria 🥀 Ações Integradas 🤷 Bolsas 🔝 Estágio 🐞 Ambientes Virtuais 🤜 RESUN 🍓 Outros

A terceira área de destaque da página inicial é a central. Nela, você visualiza notícias diversas, um resumo das suas turmas abertas no semestre vigente, atualizações da comunidade virtual, de atividades e do fórum do seu curso. Além disso, você também pode personalizar o seu perfil (com foto, biografia e dados pessoais), consultar os seus dados institucionais (matrícula, índices acadêmicos, percentual de integralização) e ter acesso rápido ao fórum do curso, a área de avaliação institucional, a comunidade virtual, sua carteira institucional, Google Classroom e à declaração de vacinação.

## 3. Guia Ensino

A guia Ensino reúne as funcionalidades diretamente ligadas ao seu curso, como notas, horários, matrículas, trancamentos, além de informações sobre seu curso, avaliação institucional e calendário acadêmico. Nos subtópicos seguintes, todos os itens nesta guia serão detalhados. Em caso de dúvidas sobre funcionalidades desta guia, procure diretamente a Pró-Reitoria de Graduação (PROGRAD).

| 2 | Ensino                           | 🕹 Pesquisa      | 💝 Extensão     | 😨 Monitoria |  |  |  |  |  |
|---|----------------------------------|-----------------|----------------|-------------|--|--|--|--|--|
|   | Avaliaçi                         | ão Institucion  | al             | •           |  |  |  |  |  |
|   | Minhas                           | Notas           |                |             |  |  |  |  |  |
|   | Atestad                          | lo de Matrícul  | a              |             |  |  |  |  |  |
|   | Horário                          | Individual      |                |             |  |  |  |  |  |
|   | Consult                          | ar Histórico    |                |             |  |  |  |  |  |
|   | Emitir A                         | Atestato de In  | tegralização d | e Curso     |  |  |  |  |  |
|   | Declaração de Vínculo            |                 |                |             |  |  |  |  |  |
|   | Declaração de Percentual Cursado |                 |                |             |  |  |  |  |  |
|   | Evoluçã                          | io Curricular   |                | 2           |  |  |  |  |  |
|   | Program                          | nas de Discip   | linas Cursadas |             |  |  |  |  |  |
|   | Emitir F                         | Histórico Judio | ial            |             |  |  |  |  |  |
|   | Impres                           | são de Diplon   | na Digital     |             |  |  |  |  |  |
|   | Confirm                          | nação de Vínc   | ulo            | •           |  |  |  |  |  |
|   | Matrícu                          | la On-Line      |                | ,           |  |  |  |  |  |
|   | Dispens                          | sa de Matricul  | a .            | •           |  |  |  |  |  |
|   | Solicita                         | ções de Ensin   | o Individual   | •           |  |  |  |  |  |
|   | Solicita                         | ções de Turm    | a de Férias    | •           |  |  |  |  |  |
|   | Trancar                          | mento de Con    | nponente Curri | cular 🔸     |  |  |  |  |  |
|   | Transfe                          | rência Intern   | a On-Line      | •           |  |  |  |  |  |
|   | Permut                           | a Acadêmica     |                | •           |  |  |  |  |  |
|   | Consult                          | tar Curso       |                |             |  |  |  |  |  |
|   | Consult                          | ar Componer     | te Curricular  |             |  |  |  |  |  |
|   | Consult                          | ar Estrutura (  | Curricular     |             |  |  |  |  |  |
|   | Consult                          | ar Turma        |                |             |  |  |  |  |  |
|   | Unidade                          | as Acadêmica    | \$             |             |  |  |  |  |  |
|   | Consult                          | tar Calendário  | Acadêmico      |             |  |  |  |  |  |

#### 3.1. Avaliação Institucional

Em Avaliação Institucional, é possível preencher a avaliação institucional disponibilizada semestralmente no sistema. O período de avaliação tem datas para abrir e fechar. Caso você tente preenchê-la fora do prazo estipulado, o sistema emitirá uma mensagem de erro informando não haver avaliações disponíveis.

#### 3.2. Minhas Notas

Em Minhas Notas, você tem acesso aos seus boletins de notas de todos os períodos já cursados ou em andamento. Clique em Minhas Notas e o relatório será exibido em tela.

#### 3.3. Atestado de Matrícula

Em Atestado de Matrícula, é possível emitir um atestado que comprova que o seu vínculo com a universidade está ativo. Clique em Atestado de Matrícula e o documento será exibido em tela.

#### 3.4. Horário Individual

Para conferir seu horário individual após se matricular em componentes curriculares, clique em Horário Individual e o horário será exibido em tela.

#### 3.5. Consultar Histórico

Em Consultar Histórico, é possível emitir um documento que lista seus componentes curriculares sendo cursados, já cursados e ainda

pendentes. Clique em Consultar Histórico para iniciar o download do documento.

#### 3.6. Emitir Atestado de Integralização de Curso

Nessa opção, é possível emitir a comprovação de sua integralização. A emissão só está disponível para discentes de graduação com o status de graduando, isto é, que já atingiram 100% de integralização de carga horária. Caso você seja discente da graduação e esteja nessa condição, ao clicar nessa opção o documento será exibido em tela.

#### 3.7. Declaração de Vínculo

A declaração de vínculo é um documento que atesta o seu vínculo ativo com a universidade. Para gerar uma declaração, clique nessa opção e o download de um documento no formato .PDF será iniciado.

#### 3.8. Declaração de Percentual Cursado

A declaração de percentual cursado é um documento disponível para discentes de graduação que relata o percentual da carga horária do curso já cumprida. Para gerar a declaração, clique na opção e o download de um documento no formato .PDF será iniciado.

#### 3.9. Evolução Curricular

Na Evolução Curricular, é possível visualizar o plano curricular do seu curso e sua situação em cada componente curricular (se já foi cursado ou se o discente está cursando no momento). Para acessar a evolução curricular, clique na opção e o relatório será exibido em tela.

#### 3.10. Programas de Disciplinas Cursadas

Nessa opção, é exibido em tela um relatório que contém os programas de todas os componentes curriculares já cursados pelo discente.

#### 3.11. Emitir Histórico Judicial

O histórico judicial é emitido quando o discente possui um histórico escolar digital final válido, um dos requisitos para emissão do diploma digital. Caso o discente tenha o histórico disponível, basta clicar na opção para iniciar o download automático do documento.

#### 3.12. Impressão de Diploma Digital

A impressão do diploma digital está disponível para discentes da graduação com status de formando ou concluído com diploma digital já confeccionado. Após clicar nessa opção, caso seu diploma já esteja pronto, clique em para visualizar o diploma.

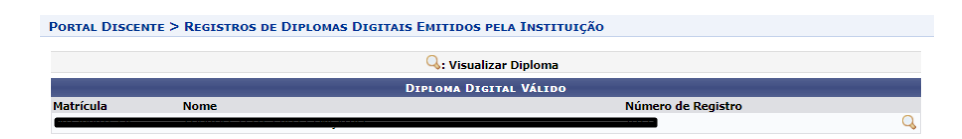

Após clicar em , clique em <u>Download Diploma</u> para fazer o download do diploma em .PDF, ou em <u>Download XML Assinado</u> para fazer o download do .XML, caso necessário.

| DADOS DO REGISTRO                        |                                         |  |  |  |  |  |  |
|------------------------------------------|-----------------------------------------|--|--|--|--|--|--|
| Nome do aluno diplomado:                 | CPF:                                    |  |  |  |  |  |  |
| Código de Verificação:                   |                                         |  |  |  |  |  |  |
| Data de colação no curso: 02/02/2022     |                                         |  |  |  |  |  |  |
| Data da expedição do diploma: 26/04/2022 |                                         |  |  |  |  |  |  |
| Identificação do número do registro:     | Data da registro do diploma: 26/04/2022 |  |  |  |  |  |  |
| Download Diploma Download XML Assina     | do << Voltar                            |  |  |  |  |  |  |

#### 3.13. Confirmação de Vínculo

No submenu Confirmação de Vínculo, é possível confirmar o vínculo com a universidade e gerar um comprovante da confirmação feita. Essa funcionalidade só fica disponível dentro do período definido pela gestão acadêmica no calendário acadêmico vigente e é voltada para discentes ingressantes via SISU.

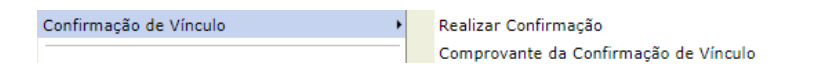

#### 3.13.1. Realizar Confirmação

Os ingressantes da universidade com o status de Cadastrado, Ativo ou Trancado devem fazer, nesta opção, a confirmação de vínculo com a universidade.

#### 3.13.2. Comprovante da Confirmação de Vínculo

Para gerar um comprovante da confirmação de vínculo com a universidade, acesse essa opção e a declaração será exibida em tela.

#### 3.14. Matrícula On-line

No submenu Matrícula On-line, é possível fazer a matrícula em componentes curriculares, além de outras consultas. Confira nos submenus a seguir o detalhamento de cada opção.

| Matrícula On-Line                                                                                                    | •      | Realizar Matrícula                                                                                                    |
|----------------------------------------------------------------------------------------------------|--------|----------------------------------------------------------------------------------------------------|
| Dispensa de Matrícula<br>Solicitações de Ensino Individual<br>Solicitações de Turma de Férias<br>Trancamento de Componente Curricular<br>Transferência Interna On-Line | • • •  | Realizar Matrícula Extraordinária<br>Ver Comprovante de Matrícula<br>Ver Orientações de Matrícula<br>Ver Resultado do Processamento<br>Consultar Demandas de Vaga em Turmas |
| Permuta Acadêmica<br>Cadastro Específico<br>Jubilamento                                                                                                    | )<br>) | Planos de Matrícula Disponíveis<br>Meu Plano de Matrículas                                                                                                    |

#### 3.14.1. Realizar Matrícula

Só é possível realizar matrículas no período de matrículas definido no calendário acadêmico de cada semestre. Caso esteja no período regular para solicitação de matrículas, acesse Realizar Matrícula, leia as instruções exibidas em tela e clique em Iniciar Seleção de Turmas >> para iniciar.

Na página seguinte, as turmas do currículo do seu curso serão exibidas. Selecione as turmas desejadas atentando para as informações de cada turma, como nome do componente curricular, docente e horário.

**Obs.:** O código de horário dos componentes curriculares segue o modelo com dois números que indicam os dias da semana nos quais haverá aula, seguidos de uma letra indicativa do turno da aula, e mais números que indicam o bloco referente à hora da aula. Por exemplo: 24M34: Segunda e quarta, manhã, terceiro e quarto horários; 35T12: Terça e quinta, tarde, primeiro e segundo horários; 2N1234: Segunda, noite, primeiro a quarto horários.

|            |                                               | Ajuda para<br>Matrícula On-lino                                     | Yer equivalentes<br>a Est. Curricular        | Buscar Turmas<br>Abertas                                        |                |
|------------|-----------------------------------------------|---------------------------------------------------------------------|----------------------------------------------|-----------------------------------------------------------------|----------------|
|            | Discente:<br>Matriz Curricular:<br>Currículo: | 2008000000 - NOME DO DISCENTE ( M<br>COMUNICAÇÃO SOCIAL - Pre<br>03 | er <b>histórico</b> )<br>sencial - JORNALISM | 0 - T - BACHARELADO                                             |                |
|            | -ið:                                          | É permitida a matrícula nesse com<br>र Yer detalhes da turn         | oonente 👌: Não<br>a 📑: Turma po              | é permitida a matrícula nesse co<br>sui reservas para seu curso | mponente       |
|            | Turma                                         | TURMAS ABERTAS P/                                                   | RA OS COMPONEN                               | TES DO SEU CURRÍCULO<br>Horário                                 | Local          |
|            | 9º Nível                                      | bucence(s)                                                          |                                              | nordrio                                                         | Local          |
|            | COM0150 - PROJETOS EXPERIM                    | IENTAIS EM JORNALISMO (Obrig. Curriculo)                            |                                              |                                                                 | [Equivalentes] |
| 3          | 🤹 🗹 Turma 03                                  | NOME DO DOCENTE                                                     |                                              |                                                                 | A DEFINIR      |
| <b>1</b>   | 👒 📋 Turma 04                                  | NOME DO DOCENTE                                                     |                                              |                                                                 | A DEFINIR      |
| <b>1</b> 3 | 👒 🔲 Turma 10                                  | NOME DO DOCENTE                                                     |                                              |                                                                 | A DEFINIR      |
| <b>i</b>   | 🍕 🔲 Turma 13                                  | NOME DO DOCENTE                                                     |                                              |                                                                 | A DEFINIR      |
| <b>1</b>   | 💐 🔲 Turma 14                                  | NOME DO DOCENTE                                                     |                                              |                                                                 | A DEFINIR      |
| <b>1</b>   | 👒 📃 Turma 21                                  | NOME DO DOCENTE                                                     |                                              |                                                                 | A DEFINIR      |
| <b>1</b>   | 👒 📃 Turma 25                                  | NOME DO DOCENTE                                                     |                                              |                                                                 | A DEFINIR      |
| -          | COM0176 - INTRODUCAO AO P                     | ROJETO EXPERIMENTAL EM COMUNICACAO (                                | Optativa)                                    |                                                                 |                |
| ₿.         | 👒 🔲 Turma 03                                  | NOME DO DOCENTE                                                     |                                              | 23M56                                                           | A DEFINIR      |
|            |                                               |                                                                     | Adicionar Turmas                             |                                                                 |                |

Os ícones 📥 e 嶤 sinalizam a possibilidade, ou não, de

solicitação de matrícula no componente curricular. O ícone indica que há vagas nessa turma reservadas para o seu curso, isto é, discentes do curso da reserva têm prioridade de matrícula nessa turma sobre discentes de outros cursos.

Após selecionar as turmas nas quais a solicitação de

matrícula será feita, clique em Adicionar Turmas para montá-las em seu horário. Na página seguinte, você verá uma prévia do horário montado com os componentes curriculares selecionados.

|            | Nida para<br>Nida para<br>Ear. Curricular<br>Discente:<br>Matriz Curricular: CLÊNCIAS CONTÁBEIS - São Cristóvão - Presenci | Buscar Turmas<br>Abertas | charela | Confi<br>Matrí<br>do | rmar<br>culas | Gair sem sal | var        |       |           |   |
|------------|----------------------------------------------------------------------------------------------------|--------------------------|---------|----------------------|---------------|--------------|------------|-------|-----------|---|
|            | Currículo: 08                                                                                                    |                          |         |                      |               |              |            |       |           |   |
| Turmas !   | Selecionad                                                                                                    |                          |         |                      | Horári        | ios das Tur  | mas Seleci | onad  | las       | _ |
|            | 🧕 : Remover Turma                                                                                                    |                          | UF      | s                    |               |              |            |       |           |   |
| Turma      | Comp. Curricular                                                                                                    | CR/CH                    |         |                      |               | 7            | 0          | Ord   |           |   |
| 01         | CONTA0033 ÉTICA GERAL E PROFISSIONAL EM CONTABILIDADE                                                                      | 4 / 60                   | M1      | Dom                  | Sed           |              |            | Calui | 500       |   |
| Docente(s) |                                                                                                    |                          | M2      |                      |               |              |            |       |           |   |
| 02         | CONTA0039 CONTABILIDADE COMERCIAL                                                                                          | 4 / 60                   | M3      |                      |               |              |            |       |           |   |
| Docente(s) |                                                                                                    | q                        | M4      |                      |               |              |            |       |           |   |
|            | Total: 8 crée                                                                                                    | ditos / 120 horas        | M5      |                      |               |              |            |       |           |   |
|            |                                                                                                    |                          | M6      |                      |               |              |            |       |           |   |
|            |                                                                                                    |                          | T1      |                      |               |              |            |       |           |   |
|            |                                                                                                    |                          | T2      |                      |               |              |            |       |           |   |
|            |                                                                                                    |                          | тз      |                      |               |              |            |       |           |   |
|            |                                                                                                    |                          | T4      |                      |               |              |            |       |           |   |
|            |                                                                                                    |                          | TS      |                      |               |              |            |       |           |   |
|            |                                                                                                    |                          | T6      |                      |               |              |            |       |           |   |
|            |                                                                                                    |                          |         |                      |               |              |            |       |           |   |
|            |                                                                                                    |                          | N1      |                      |               |              |            |       |           |   |
|            |                                                                                                    |                          | N2      |                      |               |              |            |       |           |   |
|            |                                                                                                    |                          | N3      |                      | CON (A0033    | CON170033    | CUNIA0039  |       | CON170039 |   |
|            |                                                                                                    |                          | NG      |                      | CONTA0033     | CONTA0033    | CONTACCIN  |       | CONTA0039 |   |

Para remover alguma turma inserida, clique em , ao final da linha referente à turma a ser removida. Para acrescentar outras turmas ou concluir a solicitação de matrícula, atente para as opções disponibilizadas acima do horário, conforme indicado a seguir.

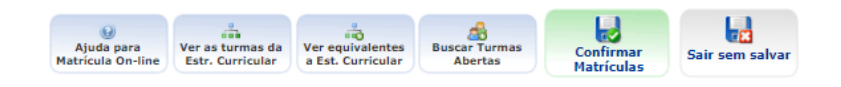

Ao clicar em <sup>Veras tumas da</sup>, a página é redirecionada à página anterior, na qual você poderá selecionar e adicionar novas turmas ao horário sendo montando. Selecione apenas as novas turmas e

clique em Adicionar Turmas para adicioná-las às que já haviam sido selecionadas.

Ao clicar em verequivalentes, são mostradas turmas de componentes curriculares equivalentes a outro componente do seu currículo. Por exemplo, se um componente curricular do seu currículo não teve turmas abertas para o semestre, é possível cursar alguma disciplina equivalente que esteja sendo ofertada

para outros cursos. No exemplo a seguir, o componente curricular EDU0105 é disciplina optativa do currículo, mas não há ofertas. Entretanto, os componentes EDUI0083, DANCA0140, LETR0801 e LETRL0034 são equivalentes, portanto qualquer turma desses componentes curriculares pode ser cursada como uma disciplina optativa do currículo.

|                                                   | TURMAS ABERTAS PARA OS COM                                               | IPONENTES EQUIVALENTES ÀQUELES PRESENTES EM             | SEU CURRÍCULO        |                                                                                                    |                         |
|---------------------------------------------------|--------------------------------------------------------------------------|---------------------------------------------------------|----------------------|----------------------------------------------------------------------------------------------------|-------------------------|
| Turma                                             | Docente(s)                                                               | Vaga<br>Restant<br>Solicita                             | es / Horário<br>ções | Local                                                                                                    | Campus                  |
| 10 °Nível                                         |                                                                          |                                                         |                      |                                                                                                    |                         |
| Componente do Currícu<br>Equivalente a: ( ( EDUIO | 6: EDU0105 - LÍNGUA BRASILEIRA  <br>1083 ) OU ( DANCA0140 ) OU ( LETROSO | DE SINAIS - LIBRAS (Optativa)<br>1 ) OU ( LETRL0034 ) ) |                      |                                                                                                    |                         |
| a LETRLOO34 - LÍNGUA BR                           | ASILEIRA DE SINAIS - LIBRAS                                              | ▲ · · · · · · · · · · · · · · · · · · ·                 |                      |                                                                                                    | [Equivalentes]          |
| 👔 🔲 Turma 14                                      |                                                                          | 42/0                                                    | 4M3456               | 4 - 09:15h-<br>10:00h SALA<br>DE AULA -<br>DID 5 - 017<br>4 - 10:00h-<br>12:30h SALA<br>DE AULA -<br>DID 5 - 017 | CAMPUS SÃO<br>CRISTÔVÃO |

Além de disciplinas da estrutura curricular e equivalentes, ainda é possível buscar turmas eletivas, que não são disciplinas obrigatórias ou optativas na sua estrutura curricular,

mas podem ser cursadas. Para isso, clique em Abertas e use o filtro para buscar o componente curricular desejado.

| BUSCAR TURMAS ABERTAS |             |  |  |  |  |
|-----------------------|-------------|--|--|--|--|
| Código do Componente: |             |  |  |  |  |
| Nome do Componente:   |             |  |  |  |  |
| Horário:              |             |  |  |  |  |
| Nome do Docente:      |             |  |  |  |  |
| Campus:               | SELECIONE V |  |  |  |  |
| Unidade Responsável:  | SELECIONE V |  |  |  |  |
|                       | Buscar      |  |  |  |  |

A adição de turmas eletivas é feita seguindo o mesmo procedimento. Adicione as turmas desejadas ou clique em

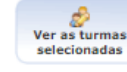

🛡 para retornar ao horário montado. Para concluir a

solicitação de matrículas, clique em Confirmar . Após feita a confirmação, a página permitirá que seja salvo um comprovante da solicitação. Salve o documento e confira as informações.

**Obs.:** Observe que no comprovante as turmas submetidas à solicitação de matrícula têm o status "Aguardando processamento", que é mantido durante todo o período de solicitação de matrícula. Após esse período, inicia-se o período de processamento, que irá alterar o status das solicitações para "Deferido" (em caso de aceite da solicitação) ou "Indeferido" (em caso de solicitação).

| TURMAS SELECIONADAS                                   |          |           |                             |  |  |
|-------------------------------------------------------|----------|-----------|-----------------------------|--|--|
| Componente Curricular                                 | Turma    | Local     | Situação                    |  |  |
| COM0150 - PROJETOS EXPERIMENTAIS EM JORNALISMO - 225h | Turma 03 | A DEFINIR | AGUARDANDO<br>PROCESSAMENTO |  |  |

**Obs.:** Mesmo após a confirmação da solicitação de matrículas, ainda é possível remover e adicionar componentes curriculares até o fim do período de solicitação de matrículas definido no calendário acadêmico, contanto que a confirmação tenha sido feita. Será enviada para processamento apenas a última confirmação.

#### 3.14.2. Realizar Matrícula Extraordinária

A funcionalidade de matrícula extraordinária é habilitada a critério da PROGRAD.

#### 3.14.3. Ver Comprovante de Matrícula

Na opção Ver Comprovante de Matrícula, é possível emitir um comprovante das suas matrículas solicitadas no semestre. Clique na opção e o comprovante será exibido em tela.

| Comprovante de Solicitaç<br>Período       | ão de<br>0 2009 | MATRÍCULI    | a Nº 723 | 68                          |
|-------------------------------------------|-----------------|--------------|----------|-----------------------------|
| Matrícula: 000000000                      |                 |              |          |                             |
| Discente: NOME DO DISCENTE                |                 |              |          |                             |
| Curso: COMUNICACAO SOCIAL - JORN          | ALISMO          | - T - BACHAR | ELADO    |                             |
| Status: ATIVO                             | Tipo:           | REGULAR      |          |                             |
|                                           |                 |              |          |                             |
| TURMAS SE                                 | LECIONA         | DAS          |          |                             |
| Componente Curricular                     |                 | Turma        | Local    | Situação                    |
| COM0037 - COMUNICACAO COMPARADA - 60h     |                 | Turma 01     | ІІН5     | AGUARDANDO<br>PROCESSAMENTO |
| COM0105 - COMUNICACAO E MARKETING - 60h   |                 | Turma 01     | IIH5     | AGUARDANDO<br>PROCESSAMENTO |
| COM0043 - COMUNICACAO PUBLICITARIA - 60h  |                 | Turma 01     | IIH5     | AGUARDANDO<br>PROCESSAMENTO |
| COM0301 - HISTÓRIA DA PROPAGANDA - 60h    |                 | Turma 01     | IIH5     | AGUARDANDO<br>PROCESSAMENTO |
| COM0095 - ASSESSORIA DE COMUNICACAO - 60h |                 | Turma 01     | ІІНЗ     | AGUARDANDO                  |

#### 3.14.4. Ver Orientações de Matrícula

Nessa opção, você pode consultar o status das suas solicitações de matrícula na lista apresentada. Após solicitar uma matrícula, verifique nessa página o status de deferimento, ou, no caso de indeferimento, a observação feita.

#### 3.14.5. Ver Resultado do Processamento

Nessa opção, é possível visualizar um resumo do resultado das solicitações de matrícula (deferidas e indeferidas) e o horário individual montado após o fim do processamento das solicitações de matrícula.

#### COMPROVANTE DE MATRÍCULA Nº 72368

| Matrícula: 0         | 00000000                   |          |            |       |            |
|----------------------|----------------------------|----------|------------|-------|------------|
| Discente: M          | NOME DO DISCENTE           |          |            |       |            |
| Curso: (             | COMUNICACAO SOCIAL - JORNA | ALISMO - | T - BACHAR | ELADO |            |
| Status: A            | ATIVO                      | Tipo:    | REGULAR    |       |            |
|                      |                            |          |            |       |            |
|                      | TURMAS SE                  | LECIONA  | DAS        |       |            |
| Componente Curricul  | lar                        |          | Turma      | Local | Situação   |
| COM0037 - COMUNICAC  | CAO COMPARADA - 60h        |          | Turma 01   | IIH5  | DEFERIDA   |
| COM0105 - COMUNICAC  | CAO E MARKETING - 60h      |          | Turma 01   | IIH5  | INDEFERIDA |
| COM0043 - COMUNICAC  | CAO PUBLICITARIA - 60h     |          | Turma 01   | IIH5  | DEFERIDA   |
| COM0301 - HISTÓRIA D | A PROPAGANDA - 60h         |          | Turma 01   | IIH5  | INDEFERIDA |
| COM0095 - ASSESSORIA | A DE COMUNICACAO - 60h     |          | Turma 01   | ІІНЗ  | DEFERIDA   |

#### 3.14.6. Consultar Demandas de Vaga em Turmas

Para consultar diferentes turmas e verificar a quantidade de vagas disponíveis, clique nessa opção, insira as informações da turma procurada e clique em Buscar.

| INFORME OS CRITÉRIOS DE BUSCA DAS TURMAS |                                                      |  |  |  |
|------------------------------------------|------------------------------------------------------|--|--|--|
| Ano-Período:                             | 2024.1                                               |  |  |  |
| Fase de matrícula:                       | Matrícula O Reformulação de Matrícula                |  |  |  |
| Unidade:                                 | DEPARTAMENTO DE CIÊNCIAS CONTÁBEIS - São Cristóvão 🗸 |  |  |  |
| Código do componente:                    |                                                      |  |  |  |
| Código Antigo:                           |                                                      |  |  |  |
| Código da turma:                         |                                                      |  |  |  |
| Local:                                   |                                                      |  |  |  |
| Horário:                                 |                                                      |  |  |  |
| Nome do componente:                      |                                                      |  |  |  |
| Nome do docente:                         |                                                      |  |  |  |
| Ofertadas ao curso:                      | SELECIONE V                                          |  |  |  |
| Tipo:                                    | TODAS                                                |  |  |  |
| Exibir resultado da consulta em fo       | rmato de relatório                                   |  |  |  |
| Exibir apenas turmas com vagas d         | tisponíveis                                          |  |  |  |
| Ordenar por:                             | Ordenar por nome do Componente Curricular 🔹 🗸        |  |  |  |
|                                          | Buscar Cancelar                                      |  |  |  |

O resultado da busca será exibido em lista abaixo do filtro. Localize a turma procurada e confira as informações de vagas.

|           | TURMAS ENCONTRADAS (54) |                                        |                                                                                                    |            |                    |                      |                   |                           |                               |
|-----------|-------------------------|----------------------------------------|----------------------------------------------------------------------------------------------------|------------|--------------------|----------------------|-------------------|---------------------------|-------------------------------|
| Código    | Turma                   | Disciplina                             | Local                                                                                              | Capacidade | Vagas<br>Restantes | Vagas<br>Solicitadas | Saldo de<br>Vagas | Solicitações<br>Deferidas | Resultado do<br>Processamento |
| CONTA0051 | Turma 01                | ANÁLISE DAS DEMONSTRAÇÕES<br>CONTÁBEIS | 3 - 20:45h-22:15h SALA DE AULA -<br>DID 6 - 004<br>5 - 20:45h-22:15h SALA DE AULA -<br>DID 5 - 011 | 55         | 53                 | 21                   | 32                | 19                        | Q                             |
| CONTA0053 | Turma 01                | AUDITORIA I                            | 4 - 20:45h-22:15h SALA DE AULA -<br>DID 5 - 013<br>6 - 19:00h-20:30h SALA DE AULA -<br>DID 1 - 109 | 55         | 55                 | 25                   | 30                | 25                        | Q                             |
| CONTA0054 | Turma 01                | AUDITORIA II                           | 2 - 20:45h-22:15h SALA DE AULA -<br>DID 4 - 012<br>4 - 19:00h-20:30h SALA DE AULA -<br>DID 5 - 105 | 55         | 55                 | 26                   | 29                | 26                        | Q                             |
| CONTA0044 | Turma 01                | CONTABILIDADE AMBIENTAL                | 3 - 19:00h-20:30h SALA DE AULA -<br>DID 3 - 002<br>5 - 19:00h-20:30h SALA DE AULA -<br>DID 3 - 020 | 60         | 60                 | 55                   | 5                 | 50                        | Q                             |

#### 3.14.7. Planos de Matrícula Disponíveis

Os planos de matrícula são horários de turmas combinados para servir de orientação para o discente antes de solicitar matrículas em componentes. Para buscar um plano de matrícula de um determinado curso, determine o período, o curso, a matriz curricular, o período curricular e clique em Buscar.

|                             | SELECIONE O PERÍODO CURRICULAR |  |
|-----------------------------|--------------------------------|--|
| Ano-Período: 🛊 2024 .       | 1                              |  |
| Curso: \star SELEC          | CIONE 🗸                        |  |
| Matriz Curricular: 🛊 SELEC  | CIONE 🗸                        |  |
| Período Curricular: 🛊 SELEC | CIONE 🗸                        |  |
|                             | Buscar Cancelar                |  |

O resultado da busca será exibido abaixo do filtro e poderão ser visualizados detalhes sobre o horário combinado, como os nomes dos componentes curriculares, os horários e os códigos das turmas.

#### 3.14.8. Meu Plano de Matrículas

O plano de matrículas é uma sugestão de horário para o semestre com base na estrutura curricular do seu curso que serve como base para a composição do horário feita no período de solicitação de matrículas. Selecione o seu curso, a matriz e o período curricular e a sugestão de horário será exibida na mesma página.

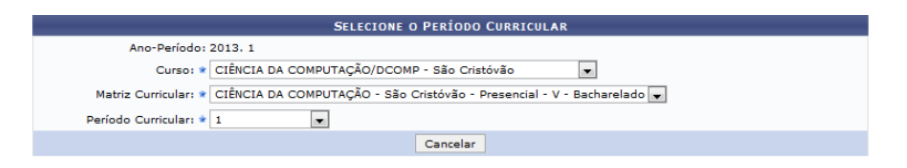

#### 3.15. Dispensa de Matrícula

Nesta opção, é possível solicitar ou remover uma dispensa de matrícula.

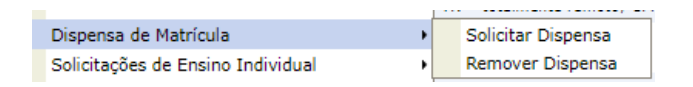

Todo o semestre, o discente deve, obrigatoriamente, se matricular em pelo menos um componente curricular para manter seu vínculo ativo. Com a dispensa de matrícula, essa obrigação é revogada e o discente é dispensado no período em questão.

A dispensa pode ser solicitada em dois períodos (consecutivos ou não) dentro do período previsto em calendário acadêmico (exceto casos justificados de saúde, que poderão ser solicitados fora do período fixado).

Para solicitar a dispensa, acesse Dispensa de Matrícula > Solicitar Dispensa, justifique a solicitação e clique em Solicitar.

|                       | Justificativa teste |           |          |
|-----------------------|---------------------|-----------|----------|
| Motivo da Dispensa: * |                     |           |          |
|                       |                     |           |          |
|                       |                     | Solicitar | Cancelar |

Caso desista da dispensa solicitada, acesse Dispensa de Matrícula > Remover Dispensa e clique em Remover.

#### 3.16. Solicitações de Ensino Individual

As turmas de ensino individual são destinadas a discentes dos dois últimos períodos de integralização do curso no qual estão matriculados. Essas turmas têm por objetivo ofertar de forma individualizada o conteúdo programático de um componente curricular obrigatório sem carga horária fixa. Para solicitar uma turma de ensino individual, defina primeiramente se a turma pleiteada será do período regular ou do período de férias.

| Solicitações de Ensino Individual | • | Período Regular   | • |
|-----------------------------------|---|-------------------|---|
| Solicitações de Turma de Férias   | • | Período de Férias | • |

No submenu escolhido, selecione a opção "Solicitar Ensino Individual". Na página seguinte, procure o componente curricular desejado e clique em Buscar.

|   |         | BUSCAR COMPONENTE CURRICULAR |
|---|---------|------------------------------|
| 0 | Código: |                              |
| 0 | Nome:   |                              |
|   |         | Buscar Cancelar              |

O resultado da busca será exibido abaixo do filtro. Clique em <sup>Q</sup>, ao final da linha, para prosseguir com a solicitação.

| Selecionar Turma |                                      |       |   |  |  |  |
|------------------|--------------------------------------|-------|---|--|--|--|
|                  | COMPONENTES CURRICULARES ENCONTRADOS |       |   |  |  |  |
| Código           | Nome                                 | Ativo |   |  |  |  |
| ADM0209          | PESQUISA DE MARKETING - 60h          | Sim   | 0 |  |  |  |
| ADM0251          | MARKETING ESTRATÉGICO - 60h          | Sim   | 9 |  |  |  |
| ADM0247          | INTRODUÇÃO AO MARKETING - 60h        | Sim   | ٢ |  |  |  |

Na página seguinte, clique em Confirmar Solicitação e sua solicitação será encaminhada para a chefia do departamento para análise.

| Solicitações de turma de ensino individual                                                                                                    |
|----------------------------------------------------------------------------------------------------|
| DADOS GERAIS DO COMPONENTE CURRICULAR                                                                                                    |
| Código: ADM0202                                                                                                    |
| Nome: GESTÃO DE OPERAÇÕES EM SERVIÇOS                                                                                                    |
| Tipo do Componente Curricular: DISCIPLINA                                                                                                    |
| Programa: 📃 Consultar Programa do Componente                                                                                                    |
| Carga Horária                                                                                                    |
| Créditos Teóricos: 4 crs. (60 horas)                                                                                                    |
| Créditos Práticos: 0 crs. (0 horas)                                                                                                    |
| Pré-requisitos, Co-Requisitos e Equivalências                                                                                                    |
| Pré-Requisitos: (ADM0188.)                                                                                                    |
| Pré-Requisitos Recomendativos:                                                                                                    |
| Equivaléncias: ( <u>ADM0045</u> )                                                                                                    |
| Ementa/Descrição                                                                                                    |
| A Importância dos Serviços na Economia. Operações de Serviços. Importância Estratégica das Operações em Serviços. O Comportamento do Consumidor de Serviços. A Avaliação da Qualidade do Serviço pelo Cliente. Planejamento, Programação e Controle dos Sistemas de Serviços. Qualidade e Melhoria dos Sistemas de Serviços. |
| Data Solicitação: 18/10/2024                                                                                                    |
| Confirmar Solicitação << Voltar Cancelar                                                                                                    |

Após a confirmação, o sistema também permitirá emitir um comprovante da solicitação. Se desejar, clique em Emitir Comprovante para salvar o documento.

| Solicitações de turma de ensino individual de féria: |
|------------------------------------------------------|
| Nº Solicitação: 16696                                |
| Componente: DIRE0275 - TRABALHO CONCLUSÃO DE CURSO I |
| 19/10/2024                                           |
| Situação: Dodosta                                    |
| Situaçao: Pendente                                   |
| Emitir Comprovante Cancelar                          |

**Obs.:** Esse mesmo comprovante poderá ser reemitido na opção "Emitir Comprovante de Solicitações" no menu.

| • | Período Regular   | • | Solicitar Ensino Individual        |
|---|-------------------|---|------------------------------------|
| • | Período de Férias | ۲ | Visualizar Solicitações Enviadas   |
| , |                   |   | Emitir Comprovante de Solicitações |
|   | 1                 |   |                                    |

Além das funcionalidades de solicitação de ensino individual e emissão do comprovante da solicitação, o menu também permite consultar as solicitações feitas que aguardam retorno. Para acompanhar sua solicitação, acesse a opção "Visualizar Solicitações Enviadas".

Na página seguinte, serão listadas suas solicitações feitas. O andamento da solicitação é acompanhado na coluna "Situação" e o ícone permite o cancelamento da solicitação feita.

| 🤤: Cancelar :                                | Solicitação      |          |   |  |
|----------------------------------------------|------------------|----------|---|--|
| Solicitações de ensino individual Realizadas |                  |          |   |  |
| Componente                                   | Data Solicitação | Situação |   |  |
| ADM0202 - GESTÃO DE OPERAÇÕES EM SERVIÇOS    | 18/10/2024       | Pendente | ٢ |  |

**Obs.:** Atente para o período da sua solicitação para acompanhar pela página correta. Para solicitações do período regular, o caminho é Período Regular > Visualizar Solicitações Enviadas; para o período de férias, Período de Férias > Visualizar Solicitações Enviadas.

#### 3.17. Solicitações de Turma de Férias

Nesta opção, é possível solicitar uma turma de férias e gerenciar as solicitações já feitas.

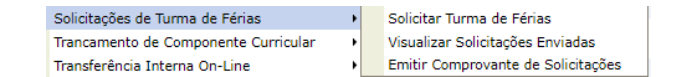

Para solicitar uma turma de férias, a solicitação deve ser feita dentro do período determinado no calendário acadêmico do semestre. Para prosseguir, clique em "Solicitar Turma de Férias". Na página seguinte, use o filtro para buscar o componente curricular desejado e clique em Buscar

|   |         | Buscar Componente Curricular |
|---|---------|------------------------------|
| 0 | Código: |                              |
| 0 | Nome:   |                              |
|   |         | Buscar Cancelar              |

O resultado da busca será exibido abaixo do filtro. Clique em <a>, ao final da linha, para prosseguir com a solicitação.</a>

|           | COMPONENTES CURRICULARES ENCONTRADOS           |       |   |
|-----------|------------------------------------------------|-------|---|
| Código    | Nome                                           | Ativo |   |
| COMP0101  | MICROCOMPUTADORES - 60h                        | Sim   | ٢ |
| COMP0349  | MICROCOMPUTADORES - 60h                        | Sim   | ٢ |
| AGRAS0060 | MICROCOMPUTADORES - MEDICINA VETERINARIA - 60h | Sim   | ٢ |
| AGRAS0062 | MICROCOMPUTADORES - ZOOTECNIA - 60h            | Sim   | ٢ |

Na página seguinte, clique em Confirmar Solicitação e sua solicitação será encaminhada para a chefia do departamento para análise.

| Solicitações de turma de férias                                                                                                    |
|----------------------------------------------------------------------------------------------------|
| Dados Gerais do Componente Curricular                                                                                                    |
| Código: COMP0101                                                                                                    |
| Nome: MICROCOMPUTADORES                                                                                                    |
| Tipo do Componente Curricular: DISCIPLINA                                                                                                    |
| Programa: 📳 Consultar Programa do Componente                                                                                                    |
| Carga Horária                                                                                                    |
| Créditos Teóricos: 2 crs. (30 horas)                                                                                                    |
| Créditos Práticos: 2 crs. (30 horas)                                                                                                    |
| PRÉ-REQUISITOS, CO-REQUISITOS E EQUIVALÊNCIAS                                                                                                    |
| Pré-Requisitos:                                                                                                    |
| Pre-Requisitos Recomendativos:                                                                                                    |
| Equivalencias. ((Seminavias) / Of (Seminavias) / Of (Seminavias) / |
|                                                                                                    |
| Conceitos básicos de computação. Algoritimos e fluxograma. Linguagem de programação básica.                                                                                                    |
| Data Solicitação: 18/10/2024                                                                                                    |
| Confirmar Solicitação << Voltar Cancelar                                                                                                    |

Após a confirmação, o sistema também permitirá emitir um comprovante da solicitação. Se desejar, clique em Emitir Comprovante para salvar o documento.

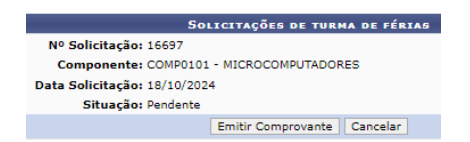

**Obs.:** Esse mesmo comprovante poderá ser reemitido na opção "Emitir Comprovante de Solicitações" no menu.

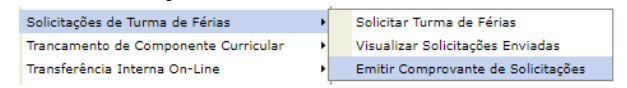

Além das funcionalidades de solicitação de turma de férias e emissão do comprovante da solicitação, o menu também permite consultar as solicitações feitas que aguardam retorno. Para acompanhar sua solicitação, acesse a opção "Visualizar Solicitações Enviadas".

Na página seguinte, serão listadas suas solicitações feitas. O andamento da solicitação é acompanhado na coluna "Situação" e o ícone permite o cancelamento da solicitação feita.

| 0:                           | Cancelar Solicitação              |          |   |  |  |  |
|------------------------------|-----------------------------------|----------|---|--|--|--|
| Solicitaçã                   | Solicitações de Férias Realizadas |          |   |  |  |  |
| Componente                   | Data Solicitação                  | Situação |   |  |  |  |
| COMP0101 - MICROCOMPUTADORES | 18/10/2024                        | Pendente | 9 |  |  |  |

#### 3.18. Trancamento de Componente Curricular

O trancamento de um componente curricular representa a renúncia de um discente à matrícula em um componente curricular. O trancamento só pode ser feito uma vez por período, durante o prazo definido no calendário acadêmico.

| Trancamento de Componente Curricular | • | Trancar                         |
|--------------------------------------|---|---------------------------------|
| Transferência Interna On-Line        | • | Exibir Andamento do Trancamento |

3.18.1. Trancar

Ao acessar essa opção, todas as turmas com uma matrícula ativa serão exibidas. Selecione a turma do componente curricular que deseja trancar, justifique a solicitação (opcional) e clique em Solicitar Trancamento >> .

| Selecione as matrículas que deseja trancar |                                                                            |       |             |             |  |  |  |
|--------------------------------------------|----------------------------------------------------------------------------|-------|-------------|-------------|--|--|--|
| Ano.Período                                | Componente Curricular                                                      | Turma | Status      | Data Limite |  |  |  |
| 2024.1                                     | CONTA0033 ÉTICA GERAL E PROFISSIONAL EM CONTABILIDADE                      | 01    | MATRICULADO | 18/10/2024  |  |  |  |
| Informe o motivo d                         | Informe o motivo do seu trancamento para fins de avaliação da instituição: |       |             |             |  |  |  |
| Especifique o motivo:                      |                                                                            |       |             |             |  |  |  |
|                                            | Solicitar Trancamento >> Cancelar                                          |       |             |             |  |  |  |

Na página seguinte, confirme a seleção de turmas para trancamento, insira sua senha e clique em Confirmar Solicitação.

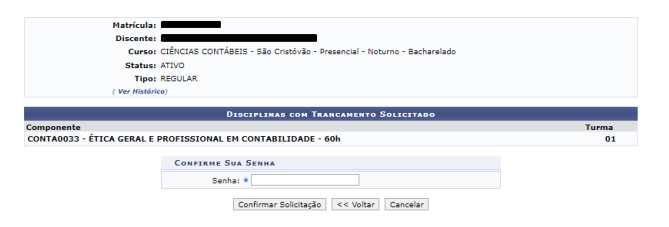

Após a confirmação, é possível imprimir o comprovante de trancamento. Para fazer o download, clique em <sup>3</sup>

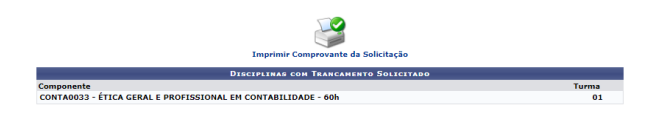

#### 3.18.2. Exibir Andamento do Trancamento

Para acompanhar sua solicitação de trancamento, acesse Exibir Andamento do Trancamento. Na página seguinte, as turmas envolvidas na solicitação serão listadas. O andamento da solicitação é acompanhado na coluna "Situação" e o ícone 🥯 permite o cancelamento da solicitação feita.

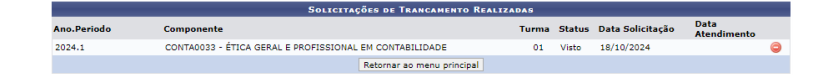

#### 3.19. Transferência Interna On-line

A transferência interna permite a mudança de curso. Para se candidatar a uma vaga de transferência interna, consulte o edital publicado e acesse Transferência Interna On-line > Realizar Solicitação.

| Transferência Interna On-Line | • | Realizar Solicitação     |
|-------------------------------|---|--------------------------|
| Permuta Acadêmica             | • | Comprovante de Inscrição |

Na página seguinte, clique em 🥯.

| Modalidade | Cidade        | Curso                                         | N°<br>Vagas | Periodo de Inscrições     |
|------------|---------------|-----------------------------------------------|-------------|---------------------------|
| Presencial | Laranjeiras   | DANÇA - Licenciatura (matutino)               | 15          | 17/05/2018 a 20/05/2018   |
| Presencial | São Cristóvão | ADMINISTRAÇÃO - Bacharelado (matutino)        | 11          | 17/05/2018 a 20/05/2018   |
| Presencial | São Cristóvão | CIÊNCIAS DA RELIGIÃO - Licenciatura (noturno) | 1           | 17/05/2018 a 20/05/2018 🕃 |
| Presencial | São Cristóvão | FÍSICA - Licenciatura (noturno)               | 7           | 17/05/2018 a 20/05/2018   |
| Presencial | São Cristóvão | ZOOTECNIA - Bacharelado (matutino)            | 4           | 17/05/2018 a 20/05/2018   |

**Obs.:** Caso já tenha feito uma inscrição para transferência interna, não será possível fazer uma segunda. Para se inscrever em um outro curso, deve-se primeiro cancelar a inscrição anterior por meio do ícone **2**.

Na página seguinte, você pode visualizar os componentes curriculares que poderão ser aproveitados clicando em 💐, ou prosseguir com a inscrição clicando em 🧾.

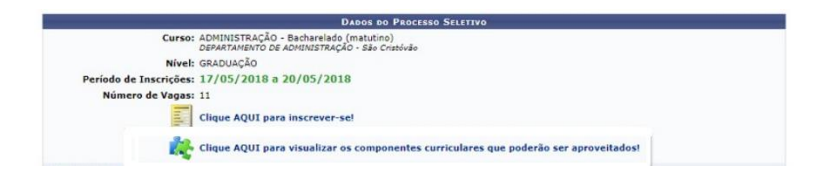

Ao prosseguir com a inscrição, a página será redirecionada para um formulário. Confira todos os dados solicitados (se necessário, faça alguma correção), leia os termos do edital para declarar o seu aceite e clique em Confirmar Inscrição para concluir.

Na página seguinte, é possível visualizar e/ou salvar o comprovante da solicitação feita. Salve o documento e aguarde o resultado da solicitação. Esse mesmo comprovante poderá ser gerado posteriormente também em Transferência Interna On-line > Comprovante de Inscrição.

#### 3.20. Permuta Acadêmica

A permuta acadêmica consiste na troca de campus entre dois discentes de campi distintos, ou na troca de turno entre dois discentes de turnos distintos.

| Permuta Acadêmica   | • | Realizar Solicitação    |
|---------------------|---|-------------------------|
| Cadastro Específico | • | Ver Processos Inscritos |

Para fazer a solicitação, acesse Permuta Acadêmica > Realizar Solicitação. Caso o período de solicitação de permuta esteja aberto, os processos disponíveis serão listados. Encontre o processo desejado e clique em <sup>(2)</sup> ao final da linha.

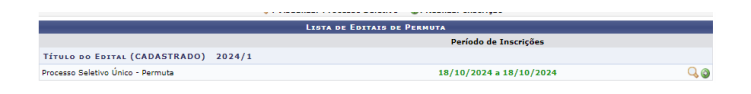

Na página seguinte, selecione a matriz curricular desejada dentre as opções ofertadas no edital e clique em Increver-se para concluir.

| SELECIO                        | NE SUA OPÇÃO DE CURSO PARA PERI | мита |  |  |  |
|--------------------------------|---------------------------------|------|--|--|--|
| Matriz Curricular: * SELECIONE |                                 |      |  |  |  |
|                                | Increver-se Cancelar            |      |  |  |  |

A página seguinte exibirá o seu comprovante de solicitação de permuta acadêmica, que estará disponível para download. O comprovante também poderá ser reemitido na opção "Ver Processos Inscritos" no menu.

Essa página lista os editais de permuta nos quais você se inscreveu. Ao final da linha do edital, é possível simular o resultado do processo seletivo clicando em  $\square$ , visualizar o processo clicando em  $\bigcirc$ , ou imprimir o comprovante de solicitação clicando em  $\bigcirc$ .

#### 3.21. Cadastro Específico

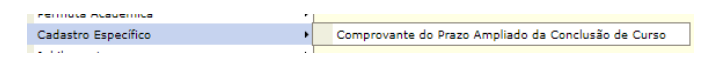

Discentes participantes do Cadastro Específico são aqueles que receberam uma prorrogação no prazo para conclusão do curso. Esses discentes podem emitir, clicando em "Comprovante do Prazo Ampliado da Conclusão de Curso", o comprovante dessa alteração de prazo.

#### 3.22. Jubilamento

Jubilamento Consultar Situação Dúvidas: Unidade indicada no capítulo ou COSIT O processo de jubilamento diz respeito ao cancelamento de matrícula quando há extrapolação do período máximo para conclusão do curso no qual o discente está matriculado. Para consultar a situação de sua matrícula, clique em Consultar Situação e um relatório será emitido, podendo ser visualizado em tela.

#### 3.23. Consultar Curso

Essa guia permite a consulta geral de cursos e seu coordenador atual. Para pesquisar um curso, selecione o nível, o nome do curso e clique em Buscar. O resultado é exibido abaixo do filtro.

|                           | INFORME | OS CRITÉRIOS DE CONSULTA |
|---------------------------|---------|--------------------------|
| Nível:                    | MÉDIO   | ~                        |
| Nome do curso:            |         |                          |
| <ul> <li>Todos</li> </ul> |         |                          |
|                           |         | Buscar Cancelar          |

#### 3.24. Consultar Componente Curricular

Para consultar um componente curricular, insira as informações do componente buscado e clique em Buscar. No resultado da busca, exibido abaixo do filtro, é possível acessar os detalhes do componente ( , emitir um relatório de dados gerais do componente para impressão (), ou visualizar o programa do componente ().

|              |                          | INFO                   | RME OS CRITÉRIOS      | DE CONSULTA   |                              |       |   |   |
|--------------|--------------------------|------------------------|-----------------------|---------------|------------------------------|-------|---|---|
| Nível:       |                          | GRADUAÇÃO              | ~                     |               |                              |       |   |   |
| 🗌 Código     | :                        |                        |                       |               |                              |       |   |   |
| 🗌 Código     | Antigo:                  |                        |                       |               |                              |       |   |   |
| Nome         | da Disciplina:           |                        |                       |               |                              |       |   |   |
| Pré-Re       | quisito:                 |                        |                       |               |                              |       |   |   |
| Pré-Re       | quisito Recomendativo:   |                        |                       |               |                              |       |   |   |
| Equival      | lência:                  |                        |                       |               |                              |       |   |   |
| 🗹 Unidad     | e Responsável:           | DEPARTAMENTO DE AD     | MINISTRAÇÃO - São Cri | stóvão        |                              | ~     |   |   |
| 🗹 Tipo do    | componente:              | DISCIPLINA             |                       | ~             |                              |       |   |   |
| 🗌 Exibir r   | resultado da consulta en | n formato de relatório |                       |               |                              |       |   |   |
|              |                          |                        | Buscar Cance          | lar           |                              |       |   |   |
|              | 🔍: Visualizar C          | omponente Curricular   | 🗐 : Relatório Para    | Impressão 📃   | Programa Atual do Componente |       |   |   |
|              |                          | COMPONEN               | ITES CURRICULARES E   | NCONTRADOS (2 | 48)                          |       |   |   |
| ligo         | Nome                     |                        | Nível de<br>Ensino    | CR Total      | CH Total Tipo                | Ativo |   |   |
| 21 - ADM0173 | ADM DE RECURSOS HI       | UMANOS I               | GRADUAÇÃO             | 4             | 60 DISCIPLINA                | Não   | 9 | 6 |
| 22 - ADM0174 | ADM DE RECURSOS HI       | UMANOS II              | GRADUAÇÃO             | 4             | 60 DISCIPLINA                | Não   | 0 | E |

#### 3.25. Consultar Estrutura Curricular

Para consultar uma estrutura curricular, insira as informações do curso buscado e clique em Buscar. No resultado da busca, exibido abaixo do filtro, é possível acessar um relatório da estrutura curricular (<sup>10</sup>) e emitir a declaração de prazo máximo para conclusão do curso (<sup>10</sup>).

|   |                   | BUSCA POR ESTRUTURAS CURRICULARES                                      |  |
|---|-------------------|------------------------------------------------------------------------|--|
|   | Curso:            | ADMINISTRAÇÃO/DAD - São Cristóvão 🗸                                    |  |
|   | Matriz Curricular | ADMINISTRAÇÃO - São Cristóvão - Presencial - Noturno - Bacharelado 🛛 🗙 |  |
|   | Código:           |                                                                        |  |
|   |                   | Buscar Cancelar                                                        |  |
|   |                   |                                                                        |  |
|   |                   | 📑: Relatório da Estrutura Curricular 👘: Declaração de Prazo Máximo     |  |
| _ |                   | LISTA DE ESTRUTURAS CURRICULARES ENCONTRADAS                           |  |
|   | Ano-Período       | Matriz Curricular                                                      |  |
|   | 2024.1            | ADMINISTRAÇÃO - São Cristóvão - Presencial - Bacharelado               |  |
|   | 2015.1            | ADMINISTRAÇÃO - São Cristóvão - Presencial - Bacharelado               |  |

#### 3.26. Consultar Turmas

Para consultar uma turma, acesse a opção, insira as características da turma buscada no filtro e clique em Buscar. O resultado da busca será exibido em lista abaixo do filtro, na qual a(s) turma(s) encontrada(s) poderá(ão) ser consultada(s).

|       |                                        | INFORME OS CRITÉRIOS                 | DE B     | USCA DAS TURN          | IAS      |         |                                                                                                    |            |
|-------|----------------------------------------|--------------------------------------|----------|------------------------|----------|---------|----------------------------------------------------------------------------------------------------|------------|
| ✓     | Nível:                                 | graduação 🗸                          |          |                        |          |         |                                                                                                    |            |
| ✓     | Modalidade do curso:                   | PRESENCIAL 🗸                         |          |                        |          |         |                                                                                                    |            |
| ✓     | Modalidade da turma:                   | PRESENCIAL 🖌                         |          |                        |          |         |                                                                                                    |            |
| ✓     | Ano-Período:                           | 2024 . 1                             |          |                        |          |         |                                                                                                    |            |
|       | Centro/Campus:                         | SELECIONE                            |          | ~                      |          |         |                                                                                                    |            |
| <     | Unidade:                               | DEPARTAMENTO DE ADMINISTRAÇÃO - S    | São Cris | stóvão                 |          |         | ~                                                                                                    | •          |
|       | Código do componente:                  |                                      |          |                        |          |         |                                                                                                    |            |
|       | Código Antigo:                         |                                      |          |                        |          |         |                                                                                                    |            |
|       | Código da turma:                       |                                      |          |                        |          |         |                                                                                                    |            |
|       | Local:                                 |                                      |          |                        |          |         |                                                                                                    |            |
|       | Horário:                               |                                      |          |                        |          |         |                                                                                                    |            |
|       | Nome do componente:                    |                                      |          |                        |          |         |                                                                                                    |            |
|       | Nome do docente:                       |                                      |          |                        |          |         |                                                                                                    |            |
|       | Com Reserva(s) para o<br>Curso/Matriz: | SELECIONE                            |          |                        |          |         | ~                                                                                                    | ·          |
|       |                                        | SELECIONE                            |          |                        |          |         | ~                                                                                                    | •          |
|       | Situação:                              | ABERTA                               | ~        |                        |          |         |                                                                                                    |            |
|       | Tipo:                                  | TODAS                                | ~        |                        |          |         |                                                                                                    |            |
|       | Exibir resultado da consulta e         | em formato de relatório              |          |                        |          |         |                                                                                                    |            |
|       | Exibir relatório de horários da        | as turmas do resultado da consulta   |          |                        |          |         |                                                                                                    |            |
|       | Ordenar por:                           | Ordenar por nome do Componente Curri | cul 🗸    |                        |          |         |                                                                                                    |            |
|       |                                        | Buscar                               | Cance    | lar                    |          |         |                                                                                                    |            |
|       |                                        | 💽 : Visu                             | alizar I | Menu                   |          |         |                                                                                                    |            |
|       |                                        | TURMAS ENCO                          | NTRAD    | DAS (62)               |          |         |                                                                                                    |            |
| eríoc | do Docente(s                           | )                                    | Тіро     | Modalidade<br>da Turma | Situação | Horário | Local                                                                                                    | Mat./Ca    |
| 018   | 8 - ADMINISTRAÇÃO DA PR                | RODUÇÃO E OPERAÇÕES I (GRADUAÇÃO)    |          |                        |          |         |                                                                                                    |            |
|       |                                        |                                      |          |                        |          |         | 3 - 15:15h-16:00h<br>SALA DE AULA -<br>DID 6 - 018<br>3 - 16:00h-16:45h<br>SALA DE AULA -<br>DID 6 - 018 |            |
| 4.1   | Turma 01                               |                                      | KEGUL    | AK PRESENCIAL          | ABERTA   | 35T34   | 5 - 15:15h-16:00h<br>SALA DE AULA -                                                                      | 13/60 alun |

#### 3.27. Consultar Unidades Acadêmicas

Para consultar Unidades Acadêmicas da universidade, preencha o filtro da página com as informações solicitadas e clique em Buscar.

|            |           | BUSCAR UNIDADE ACADÊMICA |  |
|------------|-----------|--------------------------|--|
| 0          | Nome: 🖈   |                          |  |
| $^{\circ}$ | Tipo: 🖈   | FILTRAR POR TIPO         |  |
|            | Ativa:    | ● Sim ○ Não              |  |
|            | Formato F | Relatório                |  |
|            |           | Buscar Cancelar          |  |

O resultado da busca será exibido em lista abaixo do filtro. Localize a unidade buscada e clique em  $\bigcirc$ , no fim da linha correspondente, para obter os dados da unidade acadêmica.

#### 3.28. Consultar Calendário Acadêmico

O calendário acadêmico é inserido no sistema semestralmente pelo DAA. Por meio do calendário, é possível consultar os períodos previstos para eventos como início e fim do período letivo, abertura de solicitação de matrícula, reformulação de matrícula, entre outros. Ao clicar nessa opção, o download do arquivo em .PDF do calendário vigente é automaticamente iniciado.

## 4. Guia Pesquisa

A Guia Pesquisa reúne informações sobre projetos de pesquisa. Em caso de dúvidas sobre funcionalidades desta guia, procure diretamente a Pró-Reitoria de Pós-Graduação e Pesquisa (POSGRAP).

| 3 | Pesquisa                                       | 🤝 Extensão     | 🐺 Monitoria     | 🎎 Ações Ir |  |  |  |  |  |
|---|------------------------------------------------|----------------|-----------------|------------|--|--|--|--|--|
|   | Consultar                                      | Projetos       |                 |            |  |  |  |  |  |
|   | Plano de Trabalho                              |                |                 |            |  |  |  |  |  |
|   | Relatórios de Iniciação Científica/Tecnologica |                |                 |            |  |  |  |  |  |
|   | Certificados e Declarações                     |                |                 |            |  |  |  |  |  |
|   | Congress                                       | o de Iniciação | Científica/Tecr | nológica 🔸 |  |  |  |  |  |

#### 4.1. Consultar Projetos

Para consultar projetos abertos, clique em <sup>Consultar Projetos</sup>. Na página de busca, preencha o filtro com as características do projeto desejado e clique em <sup>Buscar</sup>. O resultado da busca será exibido em uma lista abaixo do filtro para consulta.

|         |                    | CRITÉRIOS DE BUSCA DOS PROJETOS                                           |
|---------|--------------------|---------------------------------------------------------------------------|
| Tipo:   | 4                  | ● Interno ○ Externo                                                       |
| Codi    | igo:               | (Formato: PPPNNNNN-AAAA, onde PPP = prefixo, NNNNN = número e AAAA = ano) |
| Ano:    | :                  | 0                                                                         |
| Pesq    | uisador:           | Somente da minha unidade      Todos da UFS     Somente externos           |
| Cent    | tro/Unidade:       | SELECIONE V                                                               |
| Unid    | lade:              |                                                                           |
| Titul   | lo:                |                                                                           |
| Palav   | vra-Chave:         |                                                                           |
| 🗌 Obje  | etivos:            |                                                                           |
| Linha   | a de Pesquisa:     |                                                                           |
| Área    | de Conhecimento:   | SELECIONE UMA ÁREA DE CONHECIMENTO V                                      |
| Grup    | po de Pesquisa:    | SELECIONE UM GRUPO DE PESQUISA V                                          |
| Agên    | ncia Financiadora: | SELECIONE UMA AGÊNCIA FINANCIADORA 🗙 🗸                                    |
| 🗌 Edita | al:                | SELECIONE UM EDITAL V                                                     |
| Situa   | ação do Projeto:   | SELECIONE UMA SITUAÇÃO 🗸                                                  |
| Cate    | egoria do Projeto: | SELECIONE UMA CATEGORIA 🗸                                                 |
| Relat   | tório Final        | 🔿 Submetido 🖲 Não Submetido                                               |
| Finar   | nciamento          | 🔿 Financiado 🖲 Não Financiado                                             |
| Sem     | Plano de Trabalho  |                                                                           |
| Gera    | ar relatório       |                                                                           |
|         |                    | Buscar Cancelar                                                           |

#### 4.2. Plano de Trabalho

Relatórios de Iniciação Científica/Tecnologica 
Resultado da Distribuição de Cotas

Meus Planos de Trabalho

Em Plano de Trabalho, o discente pode assinar o termo de compromisso para iniciar sua participação em pesquisa, acompanhar seus planos de trabalho, ou acompanhar o resultado da distribuição de cotas para bolsa.

#### 4.2.1. Meus Planos de Trabalho

Plano de Trabalho

Ao acessar essa área, o discente pode visualizar os planos de trabalho em pesquisa. Para visualizar um plano específico, localize o edital desejado e clique em  $\Box$ , ao final da linha correspondente.

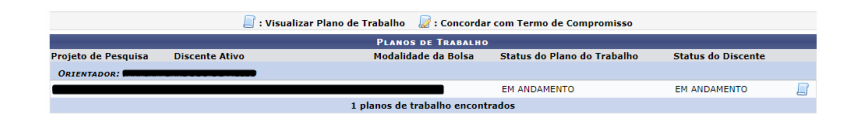

Essa página também permite a assinatura do termo de compromisso. Para assinar o termo, clique no ícone *a*, ao final da linha correspondente.

#### 4.3. Relatórios de Iniciação Científica/Tecnológica

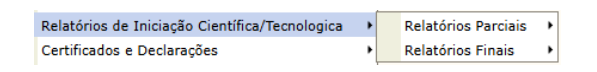

Caso você esteja em um projeto de iniciação científica ou tecnológica, será necessário enviar relatórios parciais e finais. Para enviar um relatório, siga o caminho Relatórios de Iniciação Científica/Tecnológica > Relatórios Parciais (ou Finais) > Enviar.

#### 4.3.1. Relatórios Parciais

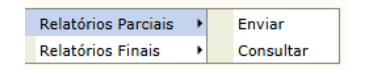

Para submeter um relatório parcial, siga o caminho Relatórios de Iniciação Científica /Tecnológica > Relatórios Parciais > Enviar. Na página seguinte, localize o plano de trabalho cujo relatório ainda não foi submetido e clique em <sup>(2)</sup>, ao final da linha correspondente. Para consultar um relatório parcial já submetido, siga o caminho Relatórios de Iniciação Científica /Tecnológica > Relatórios Parciais > Consultar e localize o relatório parcial desejado.

#### 4.3.2. Relatórios Finais

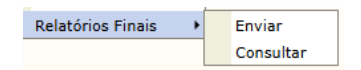

Para submeter um relatório final, siga o caminho Relatórios de Iniciação Científica /Tecnológica > Relatórios Finais > Enviar. Na página seguinte, localize o plano de trabalho cujo relatório ainda não foi submetido e clique em <sup>(C)</sup>, ao final da linha correspondente.

Para consultar um relatório final já submetido, siga o caminho Relatórios de Iniciação Científica /Tecnológica > Relatórios Finais > Consultar e localize o relatório parcial desejado.

#### 4.4. Certificados e Declarações

Esta opção permite a emissão de declaração de vínculo como bolsista no plano de trabalho de um projeto. Localize o plano de trabalho associado ao projeto cuja declaração é necessária e clique em *es para fazer o download da declaração em .*PDF.

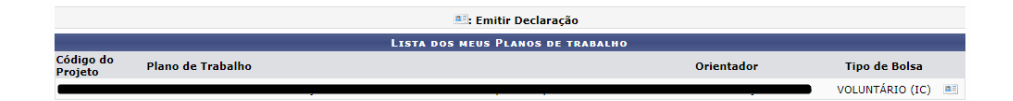

#### 4.5. Congresso de Iniciação Científica/Tecnológica

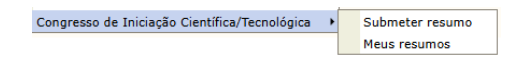

Neste submenu, você pode submeter resumos dos congressos dos quais participar.

#### 4.5.1. Submeter Resumo

Para submeter um resumo, acesse a página e localize um plano de trabalho ativo. Clique no ícone  $\square$  para visualizar o plano de trabalho, ou em para enviar o resumo.

| PLANOS DE TRABALHO |   |  |  |  |  |  |  |
|--------------------|---|--|--|--|--|--|--|
|                    |   |  |  |  |  |  |  |
|                    |   |  |  |  |  |  |  |
|                    | e |  |  |  |  |  |  |
|                    |   |  |  |  |  |  |  |

**Obs.:** Só é possível submeter resumos dentro do período previsto para envios.

#### 4.5.2. Meus Resumos

Para visualizar resumos já enviados, acesse a opção Meus Resumos. Nessa página, o discente poderá consultar todos os resumos dos quais participou como autor.

## 5. Guia Extensão

A guia Extensão reúne as funcionalidades ligadas a ações de extensão. Nos subtópicos seguintes, todos os itens nesta guia serão detalhados. Em caso de dúvidas sobre funcionalidades desta guia, procure diretamente a Pró-Reitoria de Extensão e Cultura (PROEX).

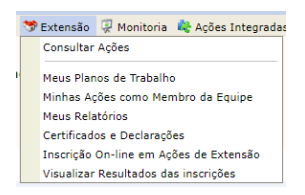

#### 5.1. Consultar Ações

Para consultar ações de extensão existentes, acesse essa página e utilize o filtro para encontrar uma ação de extensão com as características desejadas. Selecione as características e clique em Buscar.

|   |                          | Busca por Ações de Extensão |
|---|--------------------------|-----------------------------|
|   | Título da                |                             |
| 0 | Ação:                    |                             |
|   | Ano:                     |                             |
|   | Código:                  | 2                           |
|   | Período de<br>execução:  |                             |
|   | Período de<br>conclusão: |                             |
|   | Período de<br>início:    | in a in                     |
|   | Período de<br>cadastro:  |                             |
|   | Edital:                  | SELECIONE 🗸                 |
|   | Programa:                | SELECIONE 🗸                 |
|   | Tipo da Ação:            | SELECIONE ¥                 |
|   | Área do<br>CNPq:         | SELECIONE V                 |
|   | Unidade<br>Proponente:   | SELECIONE V                 |
|   | Centro da<br>Ação:       | SELECIONE V                 |
|   | Área<br>Temática:        | SELECIONE V                 |
|   | Linha de<br>Extensão:    | SELECIONE V                 |
|   | Dimensão<br>Acadêmica:   | SELECIONE V                 |
|   | Servidor:                |                             |
|   |                          | Buscar Cancelar             |

O resultado da busca será exibido em lista abaixo do filtro. Localize a ação desejada e clique em 🤍 para visualizar detalhes da ação, ou em 🍃 para gerar uma versão para impressão da ação.

|                | Ações de extensão locali                                                                                                    | ADAS (1 | 76)         |   |                        |   |                       |   |      |
|----------------|----------------------------------------------------------------------------------------------------|---------|-------------|---|------------------------|---|-----------------------|---|------|
| Código ‡       | Título                                                                                                    | Dnidad  | le Situação | ¢ | Data de<br>Cadastro    | ¢ | Data de<br>Realização |   |      |
| CR366-<br>2024 | Aspectos básicos do processamento histológico<br>Coordenador(a):                                                                                                    | DESL    | EM EXECUÇÃO |   | 20/09/2024<br>13:36:27 |   | 07/10/2024            | q | ۵ کې |
| CR365-<br>2024 | CONFECÇÃO DE GRAMPOS ORTODÔNTICOS EM MODELOS DE GESSO - TURMA II<br>Coordenador(a):                                                                                                   | DOL     | EM EXECUÇÃO |   | 12/09/2024<br>21:19:10 |   | 01/10/2024            | q | 18   |
| CR364-<br>2024 | APRIMORAMENTO EM ESCULTURA DENTÁRIA REGRESSIVA E PROGRESSIVA-<br>ACERVO DE ENCERAMENTO DENTAL DO DOL<br><i>Coordenador(a)</i> :                                                       | DOL     | EM EXECUÇÃO |   | 12/09/2024<br>21:35:02 |   | 01/10/2024            | q | 2 🕹  |
| CR350-<br>2024 | Treinamento em Boas Práticas para os Manipuladores de Alimentos das Unidades de<br>Alimentação e Nutrição Escolares do município de São Cristóvão, Sergipe<br><i>Coordenador(a)</i> : | DNUT    | EM EXECUÇÃO |   | 16/09/2024<br>20:31:51 |   | 27/09/2024            | q | 2 🕹  |
| CR335-<br>2024 | PALEOUFS<br>Coordenador(a):                                                                                                    | DBI     | EM EXECUÇÃO |   | 26/08/2024<br>14:56:53 |   | 11/09/2024            | q | 1 8  |
| CR309-<br>2024 | PALEOUFS II<br>Coordenador(a):                                                                                                    | DBI     | EM EXECUÇÃO |   | 26/08/2024<br>15:08:05 |   | 11/09/2024            | q | 18   |

#### 5.2. Meus Planos de Trabalho

Para visualizar os planos de trabalho em uma extensão, acesse a página Meus Planos de Trabalho e as participações em ações de extensão serão listadas.

| Lista de participações como discente das Ações de Extensão (Planos de Trabalho)                                       |                |            |            |            |       |  |  |  |
|----------------------------------------------------------------------------------------------------|----------------|------------|------------|------------|-------|--|--|--|
| Ação de Extensão                                                                                                    | Vínculo        | Início     | Fim        | Situação   |       |  |  |  |
| PJ279-2024 - PROJETO PoP-SE - Operação do Ponto de Presença da Rede Nacional<br>de Ensino e Pesquisa (RNP) em Sergipe | VOLUNTÁRIO     | 06/08/2024 | 06/01/2025 | ATIVO      | Q 🎄 🖪 |  |  |  |
| PJ279-2024 - PROJETO PoP-SE - Operação do Ponto de Presença da Rede Nacional<br>de Ensino e Pesquisa (RNP) em Sergipe | BOLSISTA PIAEX | 06/08/2024 | 06/08/2024 | FINALIZADO | Q 🎄 🖪 |  |  |  |

Para mais detalhes da ação, clique em  $\bigcirc$  ao final da linha. Para emitir um relatório dos dados e histórico do discente na ação, clique em  $\bigcirc$ . E para visualizar o plano de trabalho, clique em  $\bigcirc$ .

#### 5.3. Minhas Ações como Membro da Equipe

Nessa página, são listadas todas as ações das quais o discente foi membro de equipe. Para visualizar a ação desejada, clique em  $\bigcirc$ .

|            | LISTA DE AÇÕES COMO MEMBRO DA EQUIPE                                                                                                    |               |   |  |  |  |  |
|------------|----------------------------------------------------------------------------------------------------|---------------|---|--|--|--|--|
| Código     | Título                                                                                                    | Data Cadastro |   |  |  |  |  |
| EV441-2024 | Workshop de Semiologia Médica                                                                                                    | 20/05/2024    | Q |  |  |  |  |
| EV585-2024 | Avaliação médica pré-competição em atletas escolares 2024 - Ação Integrada entre a UFS, através do<br>Departamento de Medicina da UFS e a Secretaria de Esporte e Lazer do Estado de Sergipe | 29/07/2024    | Q |  |  |  |  |
| EV942-2024 | Avaliação pré-evento de atletas da UFS – JUBS-2024                                                                                                    | 30/09/2024    | Q |  |  |  |  |

#### 5.4. Meus Relatórios

Em Meus Relatórios, é possível enviar os relatórios requeridos nas ações das quais o discente participa. Ao acessar essa opção, são listadas as ações do discente. Para cadastrar um relatório, clique em <sup>1</sup>. Caso já tenha cadastrado o relatório final, clique em <sup>2</sup> para editar ou enviar o relatório cadastrado, em ब para cancelar o envio, ou em 🖻 para visualizar o relatório.

#### 5.5. Certificados e Declarações

Esta opção permite a emissão de declaração de vínculo como participante no plano de trabalho de uma ação de extensão. Localize o plano de trabalho associado ao projeto cuja declaração é necessária e clique em E para fazer o download da declaração, ou em R para fazer o download do certificado, caso já esteja disponível.

| LISTA DE PARTICIPAÇÕES (INSCRIÇÕES NO NOVO PORTAL - APÓS 2021)                                                                                                    |                |              |                  |   |  |  |  |
|----------------------------------------------------------------------------------------------------|----------------|--------------|------------------|---|--|--|--|
| EV415-2024 - A MICRO-HISTÓRIA, HOJE                                                                                                    |                |              |                  |   |  |  |  |
| Participante                                                                                                    | Categoria      | Participação | Data do Cadastro |   |  |  |  |
|                                                                                                    | DISCENTE (UFS) | PARTICIPANTE | 24/05/2024       |   |  |  |  |
| EV474-2024 - XXVIII Seminário Internacional Integrador da Rede PRODEMA - Desafios e Soluções para um Futuro Sustentável:<br>Integrando a Agenda 2030 nas Ciências Ambientais |                |              |                  |   |  |  |  |
| Participante                                                                                                    | Categoria      | Participação | Data do Cadastro |   |  |  |  |
|                                                                                                    | DISCENTE (UFS) | PARTICIPANTE | 20/09/2024       | 🕺 |  |  |  |

#### 5.6. Inscrição On-line em Ações de Extensão

Para se inscrever em ações de extensão, acesse esta opção para ser redirecionado à lista de ações com inscrições abertas no momento.

| Inscrições Abertas                                                                                                    |        |                   |       |           |           |  |  |  |  |  |
|----------------------------------------------------------------------------------------------------|--------|-------------------|-------|-----------|-----------|--|--|--|--|--|
| TRulo                                                                                                    | Tipo   | Inscrições<br>Até | Total | Aprovadas | Restantes |  |  |  |  |  |
| A pesquisa histórica: dois estudos de caso<br>Condenção                                                                                                    | CURSO  | 02/10/2024        | 30    | 22        | 8         |  |  |  |  |  |
| Oficina de iniciação de teatro de rua - Blitz Cultural: Boca de Cena 18+1<br>Condenção                                                                                                    | EVENTO | 02/10/2024        | 20    | 20        | 0         |  |  |  |  |  |
| Biodança- Música e Movimentos Corporais no Tratamento de Doenças do Século XXI<br>Contecimi                                                                                                    | EVENTO | 02/10/2024        | 40    | 33        | 7         |  |  |  |  |  |
| I WORKSHOP DO NUCA "DE REPENTE 30". Comemorações dos 30 anos do Núcleo de Pesquisa em Comunicação e<br>Tecnologia (NUCAUFSICHPa) e II Curno: Interfaces educacionais: censirios virtuais de aprendizagem<br>Curnos | CURSO  | 02/10/2024        | 50    | 23        | 27        |  |  |  |  |  |

Clique no ícone <sup>III</sup> para visualizar as atividades atreladas à ação de extensão. Caso encontre uma ação de seu interesse, vá até o final da página e clique em Acessar Portal de Cursos e Eventos.

| <u>Q</u>                   |  |
|----------------------------|--|
| Portal de Cursos e Eventos |  |
| E-mail ou CPF:             |  |
| Senha:                     |  |
| ENTRAR                     |  |

O <u>Portal de Cursos e Eventos</u> é o portal utilizado para fazer as inscrições nos eventos e cursos de extensão. Caso não esteja familiarizado com o portal, consulte o Manual do Portal de Cursos e Eventos, disponibilizado pela Coordenação de Sistemas (COSIT).

#### 5.7. Visualizar Resultados das Inscrições

Nessa opção, é possível acompanhar inscrições feitas em projetos de extensão. As inscrições são listadas em uma tabela na qual é possível conferir o status do resultado. Para visualizar detalhes do projeto, clique em <sup>Q</sup>, ao final da linha correspondente.

| $\mathbb{Q}_{s}$ : Visualizar detalhes da ação de extensão |                                                                                                    |         |       |                      |   |  |
|------------------------------------------------------------|----------------------------------------------------------------------------------------------------|---------|-------|----------------------|---|--|
| Inscrições Encontradas (1)                                 |                                                                                                    |         |       |                      |   |  |
| Código                                                     | Título                                                                                                    | Tipo    | Área  | Resultado            |   |  |
| PJ306-2024                                                 | VIDA NOVA: AÇÕES SOCIAIS VOLTADAS À COMUNIDADE EM SITUAÇÃO DE<br>VULNERABILIDADE SOCIAL NO BAIRRO JARDIM UNIVERSITÁRIO | PROJETO | SAÚDE | EM PROCESSO SELETIVO | Q |  |

## 6. Guia Monitoria

Na guia Monitoria, é possível consultar projetos de monitoria, inscrever-se em processos seletivos para monitoria e acessar informações como projetos, relatórios e certificados de monitorias das quais você faz parte. Em caso de dúvidas sobre Monitorias, procure o seu departamento ou a Pró-Reitoria de Graduação (PROGRAD).

|   | , | Monitoria                            | 🎎 Ações Integradas 🏅 | 🔓 Bolsas |  |  |  |  |  |
|---|---|--------------------------------------|----------------------|----------|--|--|--|--|--|
|   |   | Consultar Projetos                   |                      |          |  |  |  |  |  |
| • |   | Meus Projetos de Monitoria           |                      |          |  |  |  |  |  |
|   |   | Meus Relatórios                      |                      |          |  |  |  |  |  |
|   |   | Meus Certificados                    |                      |          |  |  |  |  |  |
|   |   | Atividades do Mês / Freqüência       |                      |          |  |  |  |  |  |
|   |   | Inscrever-se em Seleção de Monitoria |                      |          |  |  |  |  |  |
|   |   | Visualizar                           | Resultado da Seleção |          |  |  |  |  |  |

#### 6.1. Consultar Projetos

Acesse a opção Consultar Projetos para consultar projetos de monitoria. Insira as informações necessárias e clique em Buscar.

|   | BUSCA POR PROJETOS     |                       |  |  |  |  |  |
|---|------------------------|-----------------------|--|--|--|--|--|
| ~ | Tipo de Projeto:       | MONITORIA             |  |  |  |  |  |
|   | Título do Projeto:     |                       |  |  |  |  |  |
|   | Servidor Envolvido:    |                       |  |  |  |  |  |
|   | Edital do Projeto:     | SELECIONE 🗸           |  |  |  |  |  |
|   | Ano do Projeto:        | 2024                  |  |  |  |  |  |
|   | Situação do Projeto:   | SELECIONE 🗸           |  |  |  |  |  |
|   | Centro do Projeto:     | SELECIONE 🗸           |  |  |  |  |  |
|   | Componente Curricular: | Código do Componente: |  |  |  |  |  |
|   |                        | Buscar Cancelar       |  |  |  |  |  |

O resultado da busca é exibido em lista abaixo do filtro. Localize o projeto desejado e clique em  $\bigcirc$  para visualizar o detalhamento.

**Obs.:** Essa funcionalidade não é destinada à inscrição em nenhum processo seletivo, apenas consulta. Para inscrições, consulte subtópicos seguintes deste mesmo capítulo.

#### 6.2. Meus Projetos de Monitoria

Em Meus Projetos de Monitoria, você tem acesso aos programas de monitoria dos quais faz parte.

| PROJETOS DE MONITORIA ENCONTRADOS (1)         |          |                   |         |  |  |  |  |
|-----------------------------------------------|----------|-------------------|---------|--|--|--|--|
| Título                                        | Vínculo  | Situação          |         |  |  |  |  |
| 2024 - MONITORIA PARA QUÍMICA ORGÂNICA I E II | BOLSISTA | ASSUMIU MONITORIA | Q 🚨 🎯 🚦 |  |  |  |  |

Clique em Q para visualizar detalhes do projeto de monitoria, em para visualizar detalhes sobre a sua monitoria (dados, relatórios, frequência), em Para atualizar seus dados bancários, ou em Para cadastrar uma nova frequência.

**Obs.:** O ícone  $\clubsuit$ , destinado ao aceite ou recusa do projeto, também estará presente na linha logo após sua aprovação no processo seletivo. Após o aceite da monitoria, o ícone será omitido.

#### 6.3. Meus Relatórios

Na opção Meus Relatórios, você pode cadastrar o seu relatório final (através do ícone 🗟) ou seu relatório de desligamento (através do ícone 🛅).

| 🎯: Cadastrar Relatório Final 🐘: Cadastrar Relatório de Desligamento<br>): Alterar/Enviar Relatório 🔍: Visualizar Relatório |                     |                                   |                      |     |  |  |  |
|----------------------------------------------------------------------------------------------------|---------------------|-----------------------------------|----------------------|-----|--|--|--|
| LISTA DE PROJETOS DO MONITOR                                                                                               |                     |                                   |                      |     |  |  |  |
| 2022 - Monitoria em Programação I                                                                                          | NÃO APROVADO        |                                   |                      |     |  |  |  |
| Tipo de Relatório                                                                                                    | Data do Cadastro    | Data do Envio                     | Situação             |     |  |  |  |
|                                                                                                    | Não há relatór      | rios cadastrados para este projet | 0                    |     |  |  |  |
| 2022 - Monitoria em Programação I                                                                                          | mperativa           |                                   | MONITORIA FINALIZADA | 🗟 🔁 |  |  |  |
| Tipo de Relatório                                                                                                    | Data do Cadastro    | Data do Envio                     | Situação             |     |  |  |  |
| RELATÓRIO DE DESLIGAMENTO                                                                                                  | 10/05/2024 10:57:11 | 10/05/2024 10:57:11               | AVALIADO             | Q   |  |  |  |

**Obs.**: O relatório de desligamento só deve ser enviado quando o discente desejar se desvincular do projeto antes da data de término prevista.

#### 6.4. Meus Certificados

No submenu Meus Certificados, selecione Certificados de Projetos para emitir uma declaração ou um certificado da atividade.

| Ż | Monitoria | 🂐 Ações Integradas | 🚨 Bolsas |            | 💈 Estágio  | 🐞 Ambientes Virt    |
|---|-----------|--------------------|----------|------------|------------|---------------------|
|   | Consultar | Projetos           |          |            |            |                     |
|   | Meus Proj | etos de Monitoria  |          |            |            |                     |
|   | Meus Rela | itórios            |          | 0.<br>⊳.d/ | esvincular | do projeto antes de |
|   | Meus Cert | ificados           | •        |            | Certificad | os de Projetos      |

Na lista de atividades de monitoria das quais você fez ou faz parte, localize a atividade desejada e clique em um dos ícones de ação ao final da linha. Clique em A para visualizar informações gerais da sua atividade, em es para emitir uma declaração autenticada da atividade de monitoria, ou em R para emitir o certificado.

| 🏝: Visualizar 💻: Er                                         | mitir Declaraçã    | o 🙎 : Emitir C    | ertificado              |            |            |    |   |
|-------------------------------------------------------------|--------------------|-------------------|-------------------------|------------|------------|----|---|
| Lista de participações do discente em Projetos de Monitoria |                    |                   |                         |            |            |    |   |
| Projeto de Monitoria                                        | Tipo de<br>Projeto | Vínculo           | Situação                | Início     | Fim        |    |   |
| 2022 - Monitoria em Programação Imperativa                  | MONITORIA          | NÃO<br>REMUNERADO | MONITORIA<br>FINALIZADA | 20/12/2023 | 13/05/2024 | ۵. | * |

**Obs.:** O ícone para emissão da declaração só fica disponível até a finalização da atividade e o ícone para emissão do certificado só fica disponível após o fim da atividade.

#### 6.5. Atividades do Mês / Frequência

Na opção Atividades do Mês / Frequência, visualize relatórios cadastrados ou cadastre uma nova frequência clicando no ícone 🖺.

|         |                         | 😺: Alterar 🔍: Visualizar 📍                 | : Cadastrar Novo               |              |            |
|---------|-------------------------|--------------------------------------------|--------------------------------|--------------|------------|
|         |                         | LISTA DE RELATÓRIOS DE ATIVID              | ADES PENDENTES                 |              |            |
| Mês/Ano | Periodo para envio      |                                            |                                |              |            |
| 9/2024  | 01/10/2024 - 31/12/2024 |                                            |                                |              | <b></b>    |
| 10/2024 | -                       |                                            |                                |              | <u></u>    |
|         |                         | LISTA DE RELATÓRIOS DE ATIVIDA             | DES CADASTRADOS                |              |            |
| Mês/Ano | Data/Hora de Envio      | Atividades Desenvolvidas                   | Validado                       | Analisado em | Frequência |
|         | Não há Relatór          | ios de Atividades Cadastrados ou o Usuário | atual não é Monitor de projeto | os ativos    |            |

#### 6.6. Inscrever-se em Seleção de Monitoria

Nesta opção, consulte as oportunidades de bolsa disponíveis no momento. No filtro apresentado, selecione o tipo de bolsa "Monitoria" e clique em Buscar.

**Obs.:** Para se inscrever em algum processo seletivo e concorrer a uma bolsa, é necessário ter declarado vulnerabilidade socioeconômica (a monitoria voluntária não requer a declaração). Caso não saiba como declarar, consulte o subtópico Declarar Situação de Vulnerabilidade Socioeconômica deste manual no capítulo Bolsas.

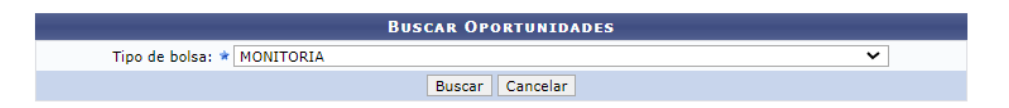

O resultado da busca é exibido em lista abaixo do filtro. A lista contém o nome do projeto, além do número de vagas remuneradas, o número de vagas voluntárias (sem bolsa) e o responsável pelo projeto. Ao final da linha, existem também três ícones de ação. Clique no ícone apara visualizar os detalhes do projeto da linha, no ícone apara fazer sua

inscrição no projeto, ou no ícone 🖾 para enviar uma mensagem para o responsável pelo projeto.

Ao clicar no ícone &, a página exibirá os dados da prova seletiva. Confira e atualize, se necessário, os dados bancários, preencha os demais dados solicitados e clique em Inscrever-se na Seleção para concluir a inscrição no processo seletivo.

|                      | Dados da Prova Seletiva                                                                                                    |
|----------------------|----------------------------------------------------------------------------------------------------|
|                      | Projeto Ensino: Monitoria em Finanças                                                                                                    |
|                      | Título da Prova: Entrevista em finanças                                                                                                    |
|                      | Inscrições até: 08/10/2024                                                                                                    |
|                      | Data da Prova: 09/10/2024                                                                                                    |
|                      | Vagas p/ Bolsistas: 1                                                                                                    |
|                      | Vagas p/ Voluntários: 0                                                                                                    |
|                      | Situação da Prova: AGUARDANDO INSCRIÇÃO                                                                                                    |
|                      | Outras Informações:                                                                                                    |
| LISTA DE REQUISITOS: |                                                                                                    |
| Obrigatório          | Componente Curricular                                                                                                    |
| SIM                  | 301051 - ADM0020 - ADMINISTRAÇÃO FINANCEIRA I - 60h                                                                                                    |
| DADOS BANCÁRIOS:     |                                                                                                    |
|                      | Banco: Caracteria de Caracteria de Caracteria de Caracteria de Conta: Conta: Co |
| DADOS DO ALUNO:      |                                                                                                    |
|                      | Email: *                                                                                                    |
|                      | Telefone: *                                                                                                    |
|                      | Qualificações: *                                                                                                    |
|                      | Currículo Lattes:                                                                                                    |
|                      | << Voltar Inscrever-se na Seleção Cancelar                                                                                                    |

#### 6.7. Visualizar Resultado da Seleção

Nessa opção, visualize o resultado do processo seletivo de monitoria. Localize o processo desejado na lista de processos dos quais você participou e clique em Para visualizar o resultado da seleção, ou em para visualizar os dados da prova.

| 🗟 : Visualizar Resultado da Seleção 🛛 🤤 : Dados da Prova Seletiva |                                                  |                                            |           |  |  |  |  |
|-------------------------------------------------------------------|--------------------------------------------------|--------------------------------------------|-----------|--|--|--|--|
|                                                                   | Projetos de Monitoria Encontrados (2)            |                                            |           |  |  |  |  |
| Data da Prova                                                     | Título da prova                                  | Projeto                                    | Unidade   |  |  |  |  |
| 25/01/2023                                                        | Seleção para Monitoria em Programação Imperativa | 2022 - Monitoria em Programação Imperativa | DCOMP 📄 🔍 |  |  |  |  |
| 23/01/2023                                                        | Seleção para Monitoria em Programação Imperativa | 2022 - Monitoria em Programação Imperativa | DCOMP 📄 🔍 |  |  |  |  |

## 7. Guia Ações Integradas

A guia de Ações Integradas é voltada para os participantes do Programa de Apoio ao Desenvolvimento da Aprendizagem Profissional (PRODAP), que oferta bolsas destinadas à participação de discentes dos cursos presenciais em atividades que desenvolvem habilidades voltadas para a complementação da formação profissional. Para mais informações sobre como participar do programa, procure o seu departamento ou a Pró-Reitoria de Assuntos Estudantis (PROEST).

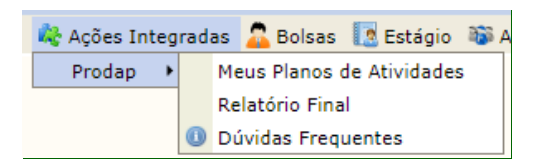

Caso já faça parte do PRODAP, no submenu PRODAP é possível consultar os seus planos de atividades e o relatório final. Também é possível acessar a página com as dúvidas mais frequentes a respeito do programa.

#### 7.1. Meus Planos de Atividades

Na página de planos de atividades, são listados todos os planos ligados ao discente. Localize o plano desejado e clique em  $\bigcirc$  para visualizar o plano, em para assinar o termo de compromisso, ou em para emitir um certificado de participação.

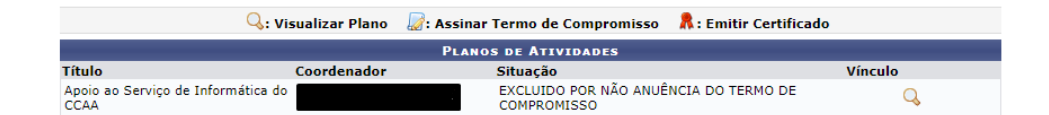

**Obs.:** O ícone para assinatura do termo de compromisso só estará disponível até sua assinatura e o ícone para emissão do certificado só estará disponível após a finalização da ação.

#### 7.2. Relatório Final

Na página de Relatório Final, localize o plano desejado e clique em para preencher o relatório final, ou em para visualizá-lo.

#### 7.3. Dúvidas Frequentes

Na opção Dúvidas Frequentes, é possível consultar o FAQ das ações integradas. Caso ainda tenha dúvidas a respeito das informações disponibilizadas no FAQ, entre em contato com a PROEST.

## 8. Guia Bolsas

Na guia Bolsas, é possível conferir oportunidades de bolsas, acompanhar suas manifestações de interesse, aderir ao Cadastro Único e declarar vulnerabilidade socioeconômica. Essas e outras funcionalidades serão detalhadas neste capítulo. Em caso de dúvidas, contate diretamente a Pró-Reitoria de Assuntos Estudantis (PROEST).

#### 8.1. Cadastro Único

O Cadastro Único é necessário para participar de qualquer programa de assistência estudantil.

| Cadastro Único                                                       | Aderir ao Cadastro                                              | Único                                      |
|----------------------------------------------------------------------|-----------------------------------------------------------------|--------------------------------------------|
| Oportunidades de Bolsa<br>Situação de Vulnerabilidade Socioeconômica | Alterar a adesão a<br>Alterar Arquivos A<br>Visualizar Parecere | o Cadastro Único<br>nexados<br>es Emitidos |

#### 8.1.1. Aderir ao Cadastro Único

Para aderir ao Cadastro Único, selecione essa opção, preencha todos os dados solicitados e responda a todas as questões do questionário. Ao final, clique em Alterar para concluir.

#### 8.1.2. Alterar a Adesão ao Cadastro Único

Para alterar alguma informação do formulário do Cadastro Único, selecione essa opção, altere as informações que precisam ser atualizadas e clique em Alterar para concluir.

#### 8.1.3. Alterar Arquivos Anexados

A alteração de arquivos anexados só estará habilitada após o discente ter se declarado vulnerável socioeconomicamente, pois ao fazer essa declaração é necessário submeter os documentos solicitados. É possível remover os documentos que já haviam sido enviados clicando em ao fim da linha, ou adicionar novos documentos clicando em Escolher arquivo. Faça as modificações necessárias e clique em Alterar para concluir.

| A                                         | Arquivos do Cadastro Único |  |
|-------------------------------------------|----------------------------|--|
| ARQUIVOS ENVIADOS ANTERIORMENTE           |                            |  |
| Arquivo                                   | Data de Envio              |  |
| .pdf                                      | 10/10/2024 16:41           |  |
| Adicionar Novos Arquivos                  |                            |  |
| Arquivo                                   |                            |  |
| Escolher arquivo Nenhum arquivo escolhido |                            |  |
|                                           | Alterar Cancelar           |  |

#### 8.1.4. Visualizar Pareceres Emitidos

Nesta opção, é possível visualizar os pareceres socioeconômicos emitidos. Para visualizar mais detalhes, clique em Q.

| LISTA DE PARECERES EMITIDOS |             |         |         |              |   |  |  |
|-----------------------------|-------------|---------|---------|--------------|---|--|--|
| Ano Referência              | Data Adesão | Parecer | Vigente | Data Parecer |   |  |  |
| 2024                        | 10/01/2024  | APTO    | NÃO     | 30/09/2024   | Q |  |  |

#### 8.2. Oportunidades de Bolsa

Para ver as assistências estudantis disponíveis, acesse a opção Oportunidades de Bolsa. Na página seguinte, selecione o tipo de bolsa. Conforme o tipo de bolsa escolhida, o filtro se expandirá para que sejam preenchidas informações diferentes. Filtre conforme o desejado e clique em Buscar.

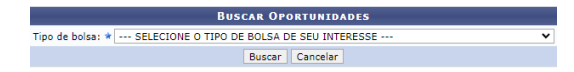

O resultado será exibido em uma lista abaixo do filtro. Clique em a linha correspondente para entrar em contato com o responsável pela oferta para tirar dúvidas, ou em para se inscrever.

| OPORTUNIDADES ENCONTRADAS(15)                                                                        |               |         |   |          |
|----------------------------------------------------------------------------------------------------|---------------|---------|---|----------|
| Descrição da Bolsa                                                                                   | Tipo de Bolsa | Unidade |   |          |
|                                                                                                    |               |         |   |          |
| Determinação das condições para obtenção de uísque a partir do milho (Zea mays)                      | Voluntária    | DEQ     | & | M        |
|                                                                                                    |               |         |   |          |
| LCCV COMO PRÉ-TRATAMENTO INICAL PARA O PROCESSO ALCALINO DE DESLIGNIFICAÇÃO DE FIBRAS DE COCO        | Voluntária    | DEQ     | & |          |
| ENTUMECIMENTO VIA LCCV COMPARATIVAMENTE A ÁGUA COMO PRÉ-TRATAMENTO INICIAL NAS FIBRAS DE COCO MADURO | Voluntária    | DEQ     | ٨ |          |
| Biossurfactante desenvolvido por licor de auto-hidrólise da fibra do coco: perfil QUANTITATIVO       | A definir     | DEQ     | 2 | <b>1</b> |
| Biossurfactante desenvolvido por licor de auto-hidrólise da fibra do coco: perfil QUALITATIVO        | A definir     | DEQ     | & |          |
| Potencial tecnológico em Biorremediação por biossurfactante e licor AUTO-HIDROLISADO da fibra do coc | A definir     | DEQ     | ٧ |          |
| POTENCIALIDADES CIENTÍFICAS E TECNOLÓGICAS DA CASCA DA CASTANHA DE CAJU                              | A definir     | DEQ     | 2 |          |
|                                                                                                    |               |         |   |          |

Caso você tenha se declarado vulnerável socioeconomicamente, após clicar em você deverá preencher o formulário com os seus dados e clicar em Inscrever-se para concluir.

|                       | Inscrição em Oportunidade                                                                           |
|-----------------------|----------------------------------------------------------------------------------------------------|
| Descrição Pessoal: 🔹  |                                                                                                    |
|                       |                                                                                                    |
|                       |                                                                                                    |
|                       | li li                                                                                               |
| Áreas de Interesse: * |                                                                                                    |
|                       |                                                                                                    |
| Currículo Latter:     |                                                                                                    |
| corricoro cattes.     |                                                                                                    |
| QUALIFICAÇÃO          |                                                                                                    |
|                       | Descreva suas qualificações, experiências ou qualquer outro atributo relevante ao processo seletivo |
| Qualificações: 🔹      |                                                                                                    |
|                       |                                                                                                    |
|                       |                                                                                                    |
|                       |                                                                                                    |
|                       |                                                                                                    |
|                       | R. C. C. C. C. C. C. C. C. C. C. C. C. C.                                                           |
|                       | Terrenter en Consulta                                                                               |

8.3. Situação de Vulnerabilidade Socioeconômica

A declaração de situação de vulnerabilidade socioeconômica permite o pleito a assistências estudantis e a declaração é necessária independente de haver ou não condição de vulnerabilidade.

Situação de Vulnerabilidade Socioeconômica 

Declarar Situação de Vulnerabilidade Socioeconômica

Acompanhar Meus Registros de Interesse

Alterar Situação de Vulnerabilidade Socioeconômica

#### 8.3.1. Declarar Situação de Vulnerabilidade Socioeconômica

Para declarar sua situacão de vulnerabilidade socioeconômica, acesse essa opção. Na página seguinte, leia o destacado em fundo amarelo termo е cliaue em Declaro-me vulnerável socioeconomicamente OU em Me declaro NÃO vulnerável socioeconomicamente para fazer sua declaração.

Caso você se declare vulnerável, será necessário anexar, na página seguinte, os documentos exigidos pelo Cadastro Único. Após anexá-los, clique em Adicionar Arquivos para concluir.

|                                           | ARQUIVOS DO CADASTRO ÚNICO  |
|-------------------------------------------|-----------------------------|
| ADICIONAR ARQUIVOS                        |                             |
| Arquivo                                   |                             |
| Escolher arquivo Nenhum arquivo escolhido |                             |
|                                           | Adicionar Arquivos Cancelar |

Caso você se declare não vulnerável, não é necessária nenhuma outra ação.

#### 8.3.2. Alterar Situação de Vulnerabilidade Socioeconômica

Para alterar а situação de vulnerabilidade socioeconômica já declarada, acesse essa opção. Se a declaração vulnerabilidade, anterior era de não clique em Declaro-me vulnerável socioeconomicamente e anexe os documentos exigidos pelo Cadastro Único. Se a declaração anterior era de vulnerabilidade, clique em Me declaro NÃO vulnerável socioeconomicamente

Eu li e concordo com os termos acima citados.

Me declaro NÃO vulnerável socioeconomicamente

Declaro-me vulnerável socioeconomicamente

#### 8.4. Acompanhar Meus Registros de Interesse

Para acompanhar sua inscrição em uma oferta de bolsa, acesse essa opção e consulte o pleito. Verifique na coluna Situação o status do processo e utilize um dos botões de ação disponíveis:

Cadastrar indicativo de recurso;

🖼 : Enviar mensagem para o responsável pela oferta;

: Visualizar os resultados;

Cancelar interesse na oferta.

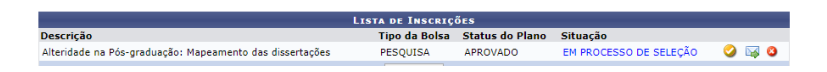

#### 8.5. Minhas Bolsas / Prestação de Contas

Na página Minhas Bolsas / Prestação de Contas, são listadas as bolsas remuneradas pagas e os períodos de vínculo.

| 📄: Minhas Prestações de Contas |                                                 |            |            |  |  |  |
|--------------------------------|-------------------------------------------------|------------|------------|--|--|--|
| BOLSAS ENCONTRADAS             |                                                 |            |            |  |  |  |
| Tipo da Bolsa                  | Unidade                                         | Início     | Fim        |  |  |  |
| CCV - 190                      | COORDENAÇÃO DE CONCURSOS E VESTIBULARES (11.43) | 01/05/2024 | 31/05/2024 |  |  |  |

#### 8.6. Solicitação de Bolsas

No submenu Solicitação de Bolsas, é possível solicitar auxílios e gerenciar os auxílios solicitados.

#### 8.6.1. Solicitação de Bolsa Auxílio

Para solicitar uma bolsa auxílio, é necessário já ter declarado estar vulnerável socioeconomicamente. Para prosseguir com a solicitação, acesse a opção Solicitação de Bolsa Auxílio, atualize, se necessário, o endereço pedido e clique em Continuar >>>

|                                                      | 1                                                                         | ndereço da Família                                |                                             |          |
|------------------------------------------------------|---------------------------------------------------------------------------|---------------------------------------------------|---------------------------------------------|----------|
| Caso voce não more co<br>determinar as condições sóc | m sua família, é necessário informar o ende<br>o econômicas do candidato. | reço. Durante a triagem feita pelo ser            | viço social da CODAE este dado será relevar | nte para |
|                                                      | CEP:                                                                      |                                                   | Bairro:                                     |          |
|                                                      | Rua:                                                                      |                                                   | Número:                                     |          |
|                                                      | Cidade:                                                                   |                                                   | UF:                                         |          |
|                                                      |                                                                           |                                                   |                                             |          |
|                                                      | Endereço da sua f                                                         | amília é diferente do endereço acima<br>Sim O Não | ,                                           |          |
|                                                      | Eni                                                                       | DEREÇO DA FAMÍLIA                                 |                                             |          |
| CEP: 🖕                                               | 49000000 🔍 🥄 (clique na lupa para bu                                      | scar o endereço do CEP informado)                 |                                             |          |
| Logradouro: 🖢                                        | Rua 👻                                                                     | N.*:                                              |                                             |          |
| Bairro: 👷                                            |                                                                           | Complemento:                                      |                                             |          |
| UF: 🖕                                                | Sergipe 🗸                                                                 | Município: 🖝                                      | São Cristóvão 🗸                             |          |
| Tel. Fixo:                                           | (somente números)                                                         | Tel. Celular:                                     | (somente números)                           |          |
|                                                      |                                                                           | Continuar >>>                                     |                                             |          |

Na página seguinte, visualize na parte superior da tela as bolsas com inscrições abertas. Selecione a bolsa desejada, marque a opção de leitura e aceite das instruções apresentadas na página e clique novamente em <u>Continuar >>></u>.

|         | POR FAVOR, LEIA AS INSTRUÇÕES ABAIXO                        |             |            |              |                |               |                                         |  |
|---------|-------------------------------------------------------------|-------------|------------|--------------|----------------|---------------|-----------------------------------------|--|
|         |                                                             |             |            |              |                | -             |                                         |  |
|         |                                                             |             |            | PERIODO      | S DE INSCRIÇA  | AO .          |                                         |  |
| Tipo da | Bolsa                                                       | Modalidade  | Início     | Fim          | Hora término   | Município     | Discentes Permitidos                    |  |
| AUXILIO | ALIMENTAÇÃO                                                 |             | 03/12/2024 | 03/12/2024   |                | São Cristóvão | Discentes Novatos / Discentes Veteranos |  |
|         |                                                             |             |            |              |                |               |                                         |  |
|         |                                                             |             |            |              |                |               |                                         |  |
|         |                                                             |             | channe     |              |                |               |                                         |  |
|         |                                                             |             | Cirque     | aqui para ra | szer o downioa | d do anexo    |                                         |  |
|         |                                                             |             |            |              |                |               |                                         |  |
|         |                                                             |             |            |              |                |               |                                         |  |
| Bo      | Ina Derejadar                                               |             | MENTACIO   | ×            |                |               |                                         |  |
|         | ise oesejeoer -                                             | NOVILIO ALI | Picitingho | •            |                |               |                                         |  |
|         | Eu li e compreendi as instruções e prazos informados acima. |             |            |              |                |               |                                         |  |
|         |                                                             |             |            | Cor          | tinuar SSS     |               |                                         |  |
|         |                                                             |             |            | Cor          | icinuar 222    |               |                                         |  |
|         |                                                             |             |            |              |                |               |                                         |  |

Na página seguinte, preencha todo o formulário de solicitação de bolsa e, ao final, clique em Cadastrar.

#### 8.6.2. Solicitar Auxílios Especiais

Os auxílios especiais foram oferecidos apenas durante o período pandêmico e não estão mais disponíveis.

#### 8.6.3. Acompanhar Situação das Bolsas Auxílio

Ao clicar nessa opção, é possível visualizar uma lista de todos os auxílios pleiteados pelo discente em algum momento, assim como o resultado do pleito.

| Solicitações Encontradas |                                |                                |  |  |  |
|--------------------------|--------------------------------|--------------------------------|--|--|--|
| Edital                   | Tipo de Bolsa Auxílio          | Situação da Bolsa Auxílio      |  |  |  |
| 2024.1                   | CHAMADA PÚBLICA                | EXCEDENTE                      |  |  |  |
| 2023.1                   | CHAMADA PÚBLICA                | EXCEDENTE                      |  |  |  |
| 2021.9                   | CHAMADA PÚBLICA                | EXCEDENTE                      |  |  |  |
| 2020.2                   | PLANO ESPECIAL DE EQUIPAMENTOS | BOLSA DEFERIDA E CONTEMPLADA   |  |  |  |
| 2019.1                   | ISENÇÃO RESUN                  | BOLSA DEFERIDA E CONTEMPLADA   |  |  |  |
| 2019.1                   | MANUTENÇÃO ACADÊMICA           | RESULTADO AINDA NÃO DISPONÍVEL |  |  |  |
| 2019.1                   | MORADIA                        | RESULTADO AINDA NÃO DISPONÍVEL |  |  |  |
| 2019.1                   | TRANSPORTE                     | RESULTADO AINDA NÃO DISPONÍVEL |  |  |  |
| 2018.1                   | ISENÇÃO RESUN                  | BOLSA FINALIZADA               |  |  |  |

#### 8.6.4. Assinar Termo (Acompanhamento Acadêmico)

Para assinar o termo, acesse a opção, leia o termo, marque a opção de concordância e clique em Assinar.

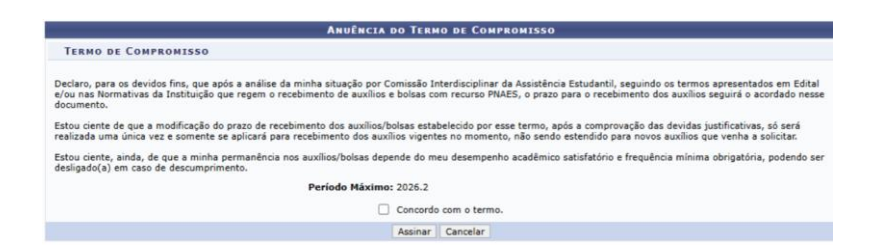

#### 8.7. Plano de Inclusão Digital

O plano de inclusão digital foi criado para suporte durante o período pandêmico e não é mais utilizado.

#### 8.7.1. Assinar/Acompanhar Declaração de Doação

Para os discentes que possuem algum equipamento do Plano de Inclusão Digital, esta opção lista as declarações de doação. Em caso de declarações com pendência de assinatura, a declaração na lista terá a opção III, que permite realizar a assinatura.

#### 8.7.2. Termo de Compromisso de Devolução

Essa funcionalidade não é mais utilizada.

#### 8.8. Cadastrar Perda/Roubo do CHIP Alunos Conectados - RNP

Caso você tenha um chip recebido pelo programa Alunos Conectados e ele tenha sido perdido ou roubado, acesse essa opção para cadastrar a ocorrência. Informe um novo número, anexe um comprovante, descreva o ocorrido e clique em Cadastrar Ocorrência.

### 9. Guia Estágio

Na guia Estágio, você pode acompanhar as vagas de estágio disponíveis junto às empresas conveniadas à universidade, além de gerenciar o seu estágio. Caso tenha dúvidas sobre as funcionalidades desta guia, entre em contato diretamente com a Coordenação da Central de Estágios (CENEUFS) ou com a Pró-Reitoria de Extensão e Cultura (PROEX).

|   | Estágio                                  | 🐞 Ambientes Virtuais 🛛 🦈 RESUN | G |  |  |  |  |  |
|---|------------------------------------------|--------------------------------|---|--|--|--|--|--|
|   | Mural de                                 | e Vagas                        |   |  |  |  |  |  |
|   | Empresas Conveniadas                     |                                |   |  |  |  |  |  |
|   | Minhas Inscrições em Ofertas de Estágios |                                |   |  |  |  |  |  |
|   | Assinatu                                 | iras de Estágio Pendentes (0)  | , |  |  |  |  |  |
|   | Gerenci                                  | ar Estágios                    |   |  |  |  |  |  |
| 0 | Dúvidas                                  | Frequentes                     |   |  |  |  |  |  |

#### 9.1. Mural de Vagas

Para ver as vagas que estão disponíveis e se inscrever em algum processo seletivo de estágio, acesse o Mural de Vagas. O mural contém as ofertas disponíveis para o seu curso e detalha informações como turno do estágio, número de vagas, valor da bolsa e período de inscrição. Para mais detalhes, clique no ícone ao final da linha. Para pleitear a vaga, clique no ícone da oferta correspondente.

| VAGA DE ESTAGIO - FAPESE - SETOR DE<br>PRESTAÇÃO DE CONTAS | Matutino | 1  | R\$ 650,00 | 17/10/2024 | Q 🎯 |
|------------------------------------------------------------|----------|----|------------|------------|-----|
| ESTÁGIO OLS CONTABILIDADE                                  | Matutino | 1  | R\$ 353,00 | 30/09/2025 | Q 🎯 |
| VAGA DE ESTAGIO PARA DISCENTES EM<br>CIÊNCIAS CONTÁBEIS    | Matutino | з  | R\$ 700,00 | 27/10/2024 | Q @ |
| VAGA DE ESTÁGIO NA ÁREA CONTÁBIL                           | Matutino | 2  | R\$ 600,00 | 15/10/2024 | Q 🔕 |
| ESTÁGIO ADM E ÁREAS CORRELATAS                             | Misto    | 10 | R\$ 750,00 | 22/10/2024 | Q @ |

Na página seguinte, preencha os dados solicitados para o processo seletivo, leia os requisitos do estágio e clique em Cadastrar para concluir sua inscrição.

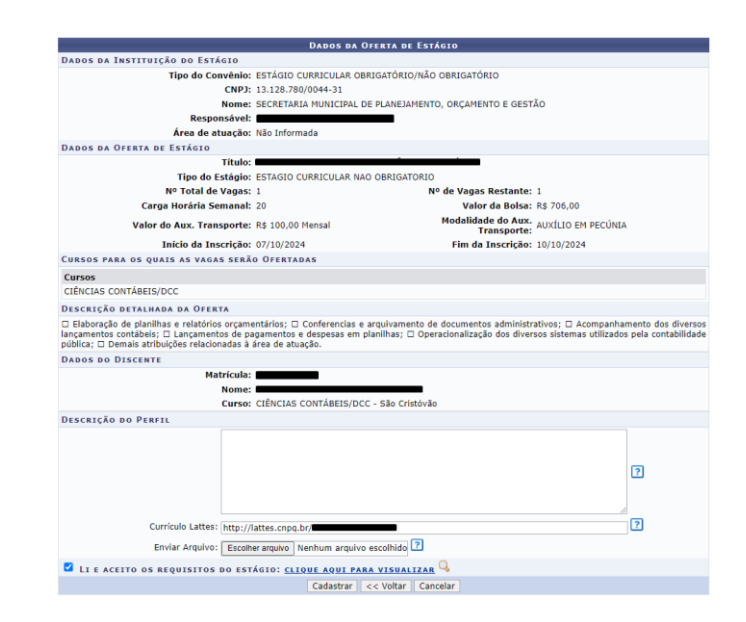

#### 9.2. Empresas Conveniadas

Na página Empresas Conveniadas, é possível consultar todas as empresas conveniadas à universidade. Utilize o filtro para visualizar o tipo de convênio de cada empresa ou consulte diretamente a lista abaixo do filtro.

|            | FILTRAR RESULTADOS                                                 |
|------------|--------------------------------------------------------------------|
|            | Tipo de Convênio: ESTÁGIO CURRICULAR OBRIGATÓRIO/NÃO OBRIGATÓRIO 🗸 |
|            | Buscar                                                             |
|            |                                                                    |
|            | LISTA DE EMPRESAS CONVENIADAS (2813)                               |
|            | Empresa                                                            |
| 12 TEC ENG | ENHARIA LTDA                                                       |
| 20ª SUPERI | NTENDENCIA REGIONAL DA POLICIA RODOVIARIA FEDERAL EM SERGIPE       |
| 2RM TECNO  | LOGIA DA INFORMAÇÃO S/A                                            |
| 3ARTERMIC/ | A CLIMATIZACAO E REFRIGERACAO LTDA                                 |
|            |                                                                    |

#### 9.3. Minhas Inscrições em Ofertas de Estágio

Na página Minhas Inscrições em Ofertas de Estágio, é possível acompanhar todas as ofertas de estágio de cujos processos seletivos o discente faz parte.

|                  | 🔾: Visualizar Oferta de Estágio    | ③: Inscrever-se e | m Processo Seletivo | 🤯: I | Alterar Inscrição em | Processo Seletivo  |       |  |
|------------------|------------------------------------|-------------------|---------------------|------|----------------------|--------------------|-------|--|
|                  | OFERTAS DE ESTÁGIO ENCONTRADAS (1) |                   |                     |      |                      |                    |       |  |
| Título da Oferta | Т                                  | urno do Estágio   | Vagas Disponíveis   |      | Valor da Bolsa       | Fim das Inscrições |       |  |
| CONTÁBEIS        |                                    | Matutino          |                     | 1    | R\$ 706,00           | 10/10/2024         | Q 🥪 🗙 |  |
|                  |                                    |                   | << Voltar           |      |                      |                    |       |  |

Clique em  $\bigcirc$  para visualizar detalhes da oferta, em  $\bigtriangledown$  para alterar informações da inscrição e em  $\varkappa$  para cancelar a participação no processo seletivo.

#### 9.4. Assinaturas de Estágio Pendentes

Nessa página, é possível acompanhar as assinaturas de estágio pendentes. Caso haja uma assinatura de discente pendente, clique em 40 ao final da linha para assinar o documento.

| TERMOS ENCONTRADOS |                                       |                          |                                                  |                         |                    |             |   |  |
|--------------------|---------------------------------------|--------------------------|--------------------------------------------------|-------------------------|--------------------|-------------|---|--|
| Discente           | Tipo de Estágio                       | Solicitado Assinatura em | Instituição                                      | Tipo do Termo           | Tipo de Assinatura | Assinado em |   |  |
|                    | ESTAGIO CURRICULAR NAO<br>OBRIGATORIO | 07/10/2024               | FUNDAÇÃO DE CULTURA E ARTE<br>APERIPÊ DE SERGIPE | TERMO DE<br>COMPROMISSO | DISCENTE           |             | V |  |

Após a leitura do termo a ser assinado, é necessário marcar o aceite do termo, inserir sua senha e clicar em Confirmar.

| 🗌 Eu li e concordo com o termo de compromisso. |  |  |  |  |  |  |  |
|------------------------------------------------|--|--|--|--|--|--|--|
| CONFIRME SUA SENHA                             |  |  |  |  |  |  |  |
| Senha: *                                       |  |  |  |  |  |  |  |
|                                                |  |  |  |  |  |  |  |
| Confirmar << Voltar                            |  |  |  |  |  |  |  |

#### 9.5. Gerenciar Estágios

Na página de gerenciamento de estágios, é possível visualizar a lista de estágios dos quais o discente participou ou participa.

|                | Menu de Opções 🛛 😹: Pendência de Valid             | lação de Relatório 🛛 🌡 | : Pendência de Preenchim          | ento de Relatório          | 🕥: Gerir A          | ditivo   |    |  |
|----------------|----------------------------------------------------|------------------------|-----------------------------------|----------------------------|---------------------|----------|----|--|
|                | Estagiários Encontrados (1)                        |                        |                                   |                            |                     |          |    |  |
| Discente       | Local de Estágio                                   | Orientador(a)          | Tipo do Estágio                   | Período do<br>Estágio      | Data do<br>Cadastro | Status   |    |  |
| INSTITUIÇÃO: C | ONSELHO ESCOLAR DO COLEGIO EST                     | ADUAL PROFESSOR        | JOÃO COSTA                        |                            |                     |          |    |  |
| 1              | CONSELHO ESCOLAR DO COL<br>ESTADUAL PROFESSOR JOÃO | LEGIO<br>COSTA         | ESTAGIO CURRICULAR<br>OBRIGATORIO | 23/08/2024 a<br>11/10/2024 | 15/08/2024<br>00:03 | APROVADO | R. |  |

Para expandir o menu de opções, clique em <sup>E</sup> ao final da linha e as ações disponíveis serão exibidas abaixo das informações de estágio. Clique na opção desejada para prosseguir.

| 🔾 Visualizar Estágio e Aditivos | E Termo de Compromisso | 👸 Visualizar Relatórios  |
|---------------------------------|------------------------|--------------------------|
| 📑 Declaração de Estágio         | 📝 Assinar Termo        | 🔾 Acompanhar Assinaturas |

#### 9.6. Dúvidas Frequentes

Nessa página, é disponibilizado o FAQ de estágio. Consulte as dúvidas mais frequentes e, caso persista alguma dúvida, procure diretamente a CENEUFS ou a PROEX.

## **10. Guia Ambientes Virtuais**

Na guia Ambientes Virtuais, você pode encontrar comunidades virtuais e acessar as comunidades das quais faz parte. Comunidades virtuais são como ambientes virtuais de aprendizagem e permitem a comunicação entre os participantes. É possível criar comunidades públicas ou restritas a um grupo específico, a depender da necessidade e do tema da comunidade. Em caso de dúvidas sobre a funcionalidade, procure diretamente a Pró-Reitoria de Graduação (PROGRAD).

| 🐞 Ambientes Virtuai    | s 🔊 RE | SU | N 🍓 Outros                  |
|------------------------|--------|----|-----------------------------|
| Comunidades Virtuais 🔸 |        |    | Buscar Comunidades Virtuais |
|                        |        | 1  | Minhas Comunidades          |

#### 10.1. Buscar Comunidades Virtuais

Para buscar comunidades, acesse a opção, informe o nome ou tipo da comunidade buscada e clique em Buscar.

|                         | BUSCAR COMUNIDADE |
|-------------------------|-------------------|
| Nome da comunidade:     |                   |
| Tipo da comunidade: TOD | DAS 🗸             |
|                         | Buscar Cancelar   |

O resultado da busca será exibido em lista abaixo do filtro. Clique no ícone ab da comunidade desejada para se juntar à comunidade ou em apara solicitar a entrada, caso a comunidade seja restrita.

| COMUNIDADES LOCALIZADAS  |                       |                      |         |  |  |  |
|--------------------------|-----------------------|----------------------|---------|--|--|--|
|                          | Tipo da<br>comunidade | Criada em Criada por |         |  |  |  |
| STADO DE SERGIPE, BRASIL | RESTRITO A<br>GRUPO   | 18/03/2015           | <u></u> |  |  |  |
|                          | RESTRITO A<br>GRUPO   | 28/07/2020           | <u></u> |  |  |  |
| so                       | RESTRITO A<br>GRUPO   | 17/05/2020           | 2       |  |  |  |

#### **10.2.** Minhas Comunidades

Para visualizar as comunidades das quais você faz parte, acesse a opção e as comunidades serão listadas na página, caso você já tenha entrado em alguma. Caso não tenha, consulte o subtópico anterior e veja como fazer parte de uma comunidade.

**Obs.:** Ao fazer parte de uma comunidade, é possível acessá-la diretamente da página inicial do Portal do Discente, através da seção "Comunidades Virtuais que Participa Atualmente".

Nome Metodologia Aplicada em Ciências Contábeis Ver todas as Comunidades.

COMUNIDADES VIRTUAIS QUE PARTICIPA ATUALMENT

## 11. Guia RESUN

Na guia RESUN, você tem acesso ao gerenciamento de saldo utilizável no Restaurante Universitário do seu campus. Caso tenha dúvidas sobre a guia, entre em contato diretamente com a Pró-Reitoria de Assuntos Estudantis (PROEST).

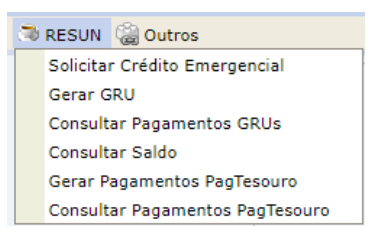

#### 11.1. Solicitar Crédito Emergencial

O crédito emergencial pode ser solicitado em caráter emergencial caso o discente não possua crédito e não seja possível gerar um crédito no momento.

**Obs.:** A solicitação do crédito só pode ser feita fora do horário de funcionamento do restaurante para o público.

Para solicitar um crédito emergencial, acesse a opção e clique em Solicitar. Ao solicitar o crédito emergencial, seu saldo receberá R\$4,00, que serão descontados no próximo crédito. Não será possível solicitar crédito emergencial novamente até quitar esse valor concedido em caráter emergencial.

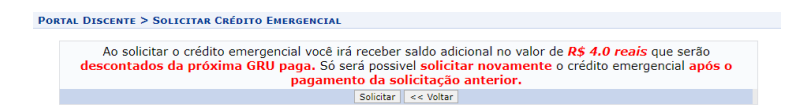

#### 11.2. Gerar GRU

A funcionalidade de geração de GRU para inserir créditos utilizáveis no restaurante será desabilitada em breve e substituída pelo PagTesouro, disponível no mesmo submenu e detalhada mais adiante neste capítulo. Para gerar crédito, utilize a funcionalidade do PagTesouro.

#### 11.3. Consultar Pagamentos de GRUs

Para consultar pagamentos já feitos via GRU, acesse esta opção e confira na tabela os últimos pagamentos feitos, com datas e valores. Nesta funcionalidade, só é possível consultar pagamentos feitos com GRU. Caso queira consultar pagamentos feitos via PagTesouro, utilize a funcionalidade de consulta de pagamentos via PagTesouro, detalhada mais adiante neste capítulo.

#### 11.4. Consultar Saldo

Para consultar o seu saldo disponível, acesse esta opção e confira o histórico de transações na sua carteirinha, como as datas em que foram inseridos novos créditos e quando foram consumidos.

|            |                    | IN                  | IFORMAÇÕES             |                  |       |       |
|------------|--------------------|---------------------|------------------------|------------------|-------|-------|
|            |                    | Sal                 | do Atual: 12.0         |                  |       |       |
|            |                    | Créditos Emer       | rgenciais em Aberto: ( | 0.0              |       |       |
|            |                    | н                   | ISTÓRICO               |                  |       |       |
| Data       | Evento             | Restaurante         | Vínculo                | Tipo de Refeição | Valor | Saldo |
| 13/09/2024 | Utilização         | RESUN SÃO CRISTÓVÃO | 202300123835           | Almoço           | 1.0   | 2.0   |
| 12/09/2024 | Utilização         | RESUN SÃO CRISTÓVÃO | 202300123835           | Almoço           | 1.0   | 3.0   |
| 09/09/2024 | Utilização         | RESUN SÃO CRISTÓVÃO | 202300123835           | Almoço           | 1.0   | 4.0   |
| 06/09/2024 | Utilização         | RESUN SÃO CRISTÓVÃO | 202300123835           | Almoço           | 1.0   | 5.0   |
| 05/09/2024 | Utilização         | RESUN SÃO CRISTÓVÃO | 202300123835           | Almoço           | 1.0   | 6.0   |
| 03/09/2024 | Utilização         | RESUN SÃO CRISTÓVÃO | 202300123835           | Jantar           | 1.0   | 7.0   |
| 02/09/2024 | Utilização         | RESUN SÃO CRISTÓVÃO | 202300123835           | Jantar           | 1.0   | 8.0   |
| 02/09/2024 | Utilização         | RESUN SÃO CRISTÓVÃO | 202300123835           | Almoço           | 1.0   | 9.0   |
| 02/00/2024 | Company de prédite |                     | 202200122825           |                  | 10.0  | 10.0  |

#### 11.5. Gerar Pagamentos PagTesouro

Para colocar créditos na sua carteirinha, gere um pagamento do PagTesouro nesta opção. Siga as orientações exibidas em tela, insira no campo indicado o valor do crédito e clique em Gerar PagTesouro.

**Obs.:** Ao clicar em Gerar PagTesouro, uma nova janela será aberta. Certifique-se de que o seu navegador não esteja bloqueando a abertura de novas janelas pelo sistema.

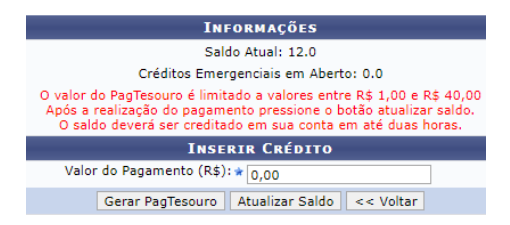

Na janela de pagamento, selecione a forma de pagamento (PIX ou cartão de crédito) e clique em Pagar.

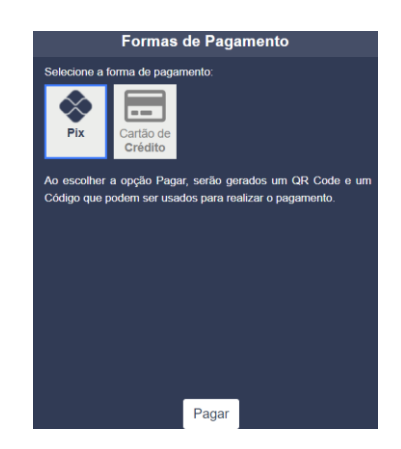

Após concluir a transação, volte à página de consulta ao saldo e clique em Atualizar Saldo para conferir a mudança no saldo.

Obs.: O crédito pode levar até duas horas para ser computado.

#### 11.6. Consultar Pagamentos PagTesouro

Para consultar pagamentos de PagTesouro realizados, acesse a opção e consulte em tela o histórico de pagamentos feitos. Essa funcionalidade exibirá apenas pagamentos feitos com PagTesouro. Caso queira consultar um pagamento mais antigo, feito com GRU, utilize a funcionalidade de consultar pagamentos de GRU.

### 12. Guia Outros

Na guia Outros, você tem acesso ao fórum de cursos, a funcionalidades da Ouvidoria, aviso de falta de professor, produção intelectual, carteira de identificação estudantil e e-mail institucional/acadêmico.

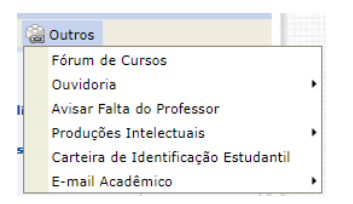

#### 12.1. Fórum de Cursos

O fórum de cursos é destinado a discussões relacionadas ao seu curso. Acesse essa opção para consultar fóruns abertos ou para criar novos fóruns. Ao acessar a página de Fórum de Cursos, clique em um dos fóruns na lista de tópicos ativos ou clique em <sup>O</sup>: Cadastrar Novo Tópico</sup> para criar um novo tópico de fórum.

| 😳: Cadastrar N                                       | lovo Tópico 🛛 🔞: Remover Tópico |           |                  |  |  |  |  |
|------------------------------------------------------|---------------------------------|-----------|------------------|--|--|--|--|
| Lista                                                | LISTA DOS TÓPICOS ATIVOS        |           |                  |  |  |  |  |
| Título                                               | Autor                           | Respostas | Última Postagem  |  |  |  |  |
| Vaga Setor Contábil (GRADUAÇÃO)                      |                                 | 0         | 13/09/2024 21:15 |  |  |  |  |
| VAGA DE ESTÁGIO NO SETOR SOCIETÁRIO (GRADUAÇÃO)      |                                 | 0         | 11/09/2024 08:21 |  |  |  |  |
| Resultado da Seleção para Bolsa PIBIC (GRADUAÇÃO)    |                                 | 0         | 04/09/2024 08:54 |  |  |  |  |
| Inscrições para MONITORIA 2024 (GRADUAÇÃO)           |                                 | 0         | 26/08/2024 21:56 |  |  |  |  |
| GRUPO DE WHATSAPP DE CONTAB. DO 3º SETOR (GRADUAÇÃO) | CIERRA CEREIRA                  | 0         | 13/08/2024 21:13 |  |  |  |  |
| Contabilidade Geral II - Leide (GRADUAÇÃO)           |                                 | 0         | 16/07/2024 20:12 |  |  |  |  |
| Grupo de Contabilidade Gerencial (GRADUAÇÃO)         |                                 | 0         | 12/07/2024 10:21 |  |  |  |  |
| VAGA DE ESTAGIO NO SETOR FISCAL (GRADUAÇÃO)          | -                               | 0         | 20/06/2024 14:30 |  |  |  |  |
| Grupo Direito Previdenciário - 2024.1 (GRADUAÇÃO)    | (                               | 0         | 09/05/2024 11:53 |  |  |  |  |
| Grupo turma de Controladoria 2024.1 (GRADUAÇÃO)      |                                 | 0         | 08/05/2024 19:54 |  |  |  |  |
|                                                      | << Voltar                       |           |                  |  |  |  |  |

#### 12.2. Ouvidoria

A Ouvidoria é o órgão da universidade encarregado de mediar denúncias, reclamações, solicitações, sugestões, críticas e elogios à prestação de serviço público na universidade.

|    | Ouvidoria                 | • | Entrar em Contato        |  |
|----|---------------------------|---|--------------------------|--|
| li | Avisar Falta do Professor |   | Acompanhar Manifestações |  |

#### 12.2.1. Entrar em Contato

Ao acessar essa opção, o sistema abrirá uma nova aba no navegador para fazer um redirecionamento à plataforma Fala.BR, na qual sua demanda deve ser cadastrada.

#### 12.2.2. Acompanhar Manifestações

Para acompanhar alguma manifestação feita junto à Ouvidoria, acesse a opção de acompanhamento e visualize detalhes das manifestações encontradas.

**Obs.:** Essa opção só permitirá o acompanhamento de manifestações feitas à Ouvidoria da UFS antes da implantação do Fala.BR. Se sua manifestação foi registrada no Fala.BR, faça o acompanhamento no Fala.BR e não nesta página.

#### 12.3. Avisar Falta do Professor

Caso um professor esteja ausente em uma aula, o sistema disponibiliza a funcionalidade de comunicar a falta. Esse relato é anônimo e enviado à chefia do seu departamento e à PROGRAD. Para comunicar a falta, informe a disciplina, o nome do professor, a data da aula da falta e observações pertinentes. Ao final, clique em Notificar.

|                 | INFORM          | AÇÕES SOBRE A NOTI | FICAÇÃO |
|-----------------|-----------------|--------------------|---------|
| Disciplina: 🖈   | > SELECIONE <   |                    | ~       |
| Professor: 🖈    | > SELECIONE < ¥ |                    |         |
| Data da Aula: 🖈 |                 |                    |         |
| Observações: 🖈  |                 |                    |         |
|                 |                 |                    |         |
|                 |                 | Notificar Cancelar |         |

#### 12.4. Produções Intelectuais

A área de produções intelectuais é destinada à disponibilização de trabalhos. Acesse o acervo disponibilizado pelos docentes ou consulte defesas de pós-graduação da universidade.

|   | Produções Intelectuais |                                      |  | Acervo dos Docentes                |
|---|------------------------|--------------------------------------|--|------------------------------------|
| 5 |                        | Carteira de Identificação Estudantil |  | Consultar Defesas de Pós-graduação |
|   |                        |                                      |  |                                    |

12.4.1. Acervo dos Docentes

Para buscar uma produção, preencha os dados desejados no filtro e clique em Buscar. Na lista de resultados da busca, clique em

🥏 para fazer o download da produção.

|                       |           | Busca de Produções |   |   |
|-----------------------|-----------|--------------------|---|---|
| Título:               |           |                    |   |   |
| 🗌 Tipo de Produção:   | SELECIONE | ~                  |   |   |
| Area de conhecimento: | SELECIONE |                    | ~ |   |
| Ano de publicação:    | 2024      |                    |   |   |
| Departamento:         | SELECIONE |                    |   | ~ |
|                       |           | Buscar             |   |   |

**Obs.:** Caso esteja buscando outros tipos de trabalhos acadêmicos, consulte o <u>Repositório</u> da universidade.

#### 12.4.2. Consultar Defesas de Pós-Graduação

Para consultar defesas de pós-graduação, preencha as informações no filtro e clique em Buscar.

|                     | INFORME OS CRITÉRIOS DE BUSCA                   |
|---------------------|-------------------------------------------------|
| Programa:           | PROGRAMA ACADÊMICO DE PÓS-GRADUAÇÃO EM ECONOMIA |
| 🗌 Tipo da Banca:    | 🔿 Qualificação 🔿 Defesa                         |
| Nível de Ensino:    | O doutorado O mestrado                          |
| Data Início:        |                                                 |
| Data Fim:           |                                                 |
| Docente:            |                                                 |
| Discente:           |                                                 |
| Título do Trabalho: |                                                 |
| Ordenar por:        | ● Discente ○ Data da Banca                      |
|                     | Buscar Cancelar                                 |

No resultado da busca, localize a defesa desejada e clique em  $\bigcirc$  para visualizar detalhes da defesa.

#### 12.5. Carteira de Identificação Estudantil

Para emitir sua carteira de identificação, é preciso primeiramente que seus dados pessoais estejam completos e sua foto esteja disponível e homologada. Para conferir seus dados pessoais, vá à página inicial do portal e procure a opção Meus Dados Pessoais na área de perfil.

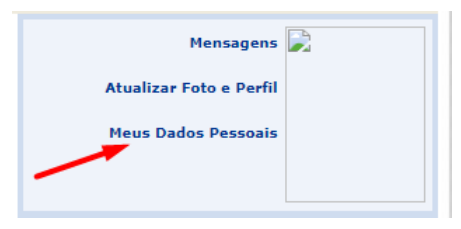

Confira os dados pessoais na página e, caso exista algum dado equivocado, procure a PROGRAD para orientações sobre como solicitar a

correção. Caso esteja tudo correto, acesse a opção Atualizar Foto e Perfil para inserir uma foto.

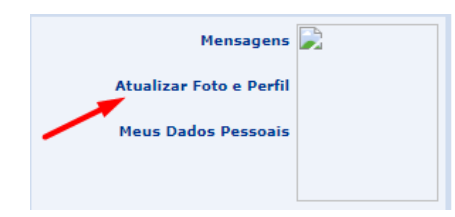

Na página de atualização da foto, clique em Escolher arquivo para selecionar a foto no seu computador e depois em Gravar Perfil para concluir a atualização.

Com todos os dados disponibilizados, você deverá homologar a sua foto em um dos postos de homologação no seu campus. Consulte a PROGRAD para saber a localização do posto mais próximo. Após a homologação, acesse a opção Portal do Discente > Outros > Carteira de Identificação Estudantil para emitir sua carteira.

#### 12.6. E-mail Acadêmico

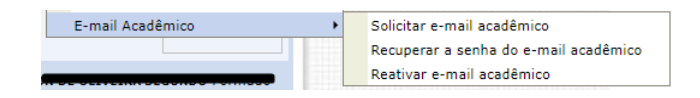

O e-mail acadêmico, ou institucional, é um endereço eletrônico com o domínio @academico.ufs.br fornecido pela universidade. Para obter seu e-mail acadêmico, recuperar sua senha ou reativar um e-mail que já foi desativado, consulte as opções disponíveis no sistema ou, para mais detalhes, o manual fornecido pela gestora do serviço na universidade, a Coordenação de Redes (CORED).